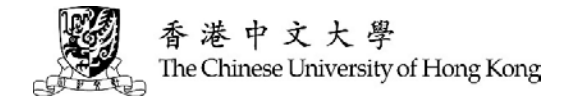

# School Nominations Direct Admission (SNDAS) (2025 Entry)

# **Guide to Application for Admission**

You should provide accurate, complete and up-to-date information as requested in the Online Application. Failure to do so may result in disqualification of your application for admission and subsequent enrolment in the University.

- 1. Preparation for Online Application
- 2. Account Activation
- 3. Login to Online Application System
- 4. <u>Completing your Application</u>
  - a. Personal Particulars
  - b. Public Examinations
  - c. Other Information
  - d. Supporting Documents
- 5. Submission of Application [Deadline: 4 February 2025 (Tuesday) 11:59pm]
  - a. Points to Note
  - b. Referee(s) Information
  - c. Application and Offer Status
- 6. <u>Online Confidential Recommendation (for Referees)</u> [Deadline: 17 February 2025 (Monday) 11:59pm]
- 7. <u>Results of Application</u>
- 8. Privacy Policy Statement

#### Enquiry

Office of Admissions and Financial Aid The Chinese University of Hong Kong

| Telephone: | 3943 8947 / 3943 0387                                |
|------------|------------------------------------------------------|
| Fax:       | 2603 5184                                            |
| Email:     | sndas@cuhk.edu.hk                                    |
| Address:   | Room 1202, 12/F Yasumoto International Academic Park |
|            | The Chinese University of Hong Kong                  |
|            | Shatin, N.T., Hong Kong                              |
| Website:   | http://admission.cuhk.edu.hk                         |

# **1. Preparation for Online Application**

**<u>POINTS to NOTE</u>** – when using the Online Application system

- 1. Please disable any pop-up blockers on your computer.
- 2. If you make 10 or more attempts to login using an incorrect password, your account will be locked. Please contact the Office of Admissions and Financial Aid.
- 3. If you leave your online application idle for 30 minutes, your session will be terminated. To avoid losing information you have input or filled in, always click "Save" at the bottom of each page before proceeding.

**PREPARATION** – before completing your Online Application

## 1. Information on your Public Examinations

- You need to input the results of the public examinations that you have attempted in the "Public Examinations Attempted and obtained results" section and then provide relevant supporting documents in the "Supporting Documents" section of your Online Application.
- (ii) For public examinations that you are going to attempt (e.g. HKDSE in 2025), please list the subjects in the "Public Examinations To be attempted" section. (*Note: You SHOULD NOT key in the Predicted Grades of HKDSE examinations. The Predicted Grades should be provided to CUHK in the reference/recommendation letter from your school via the Online Confidential Recommendation please refer to Parts 5(b) & 6 of this guide.)*

| Freque | requently Asked Questions                                                                                                    |                                                                                                    |  |  |  |
|--------|----------------------------------------------------------------------------------------------------|----------------------------------------------------------------------------------------------------|--|--|--|
| Q1     | What examination information should I include?         You should include information and results (if any) of all public examinations that you have taken / or will be taking. For example, examination information related to your academic qualifications (such as HKDSE, GCE), language qualifications (such as IELTS, TOEFL) or music qualifications (such as ARPSM, Tripity) ato |                                                                                                    |  |  |  |
| Q2     | How do I submit supporting of<br>The supporting documents show<br>(i) Public Examinations –<br>Attempted and<br>obtained results<br>(ii) Public Examinations –<br>To be attempted                                                                                                    | <ul> <li>documents regarding my public examinations / qualifications?</li> <li>ald be submitted to CUHK via the following systems:</li> <li>Documents such as examination certificates and / or score sheets for music qualifications or language exams such as GCE/GCSE results</li> <li>To be uploaded by applicants to the Online Application System: under the "Supporting Documents" section → Exam certificate(s)</li> <li>2025 HKDSE Examinations</li> <li>The predicted grades should be included in the reference / recommendation letter from your school principal</li> <li>To be uploaded by school principal / careers teacher to the Online Confidential Recommendation System</li> <li>Examinations / Qualifications other than 2025 HKDSE</li> <li>Bafore exame: no supporting document is needed</li> </ul> |  |  |  |
|        |                                                                                                    | <ul> <li>Before exams: no supporting document is needed</li> <li>After exams: <u>applicants</u> may further upload certificates / result to "Supporting Documents" of the <u>Online</u></li> <li><u>Application System</u> even after 4 February 2025 (Tuesday).</li> </ul>                                                                                                    |  |  |  |

## 2. <u>Other Application Materials (e.g. Personal Statement, Portfolio, Project Experiences)</u>

Please read the SNDAS requirements on the following website carefully. There may be **specific requirements** on the "Other application materials" for the programme you are nominated for. Website: <u>https://www.cuhk.edu.hk/adm/jupas/SNDAS-programme-2025.pdf</u>

<u>Please upload these materials</u> to the "Supporting Document" section of your Online Application.

| Freque | ntly Asked Questions                                                                                                    |
|--------|----------------------------------------------------------------------------------------------------|
|        | How should I prepare the <u>Personal Statement</u> ?                                                                                                    |
| Q1     | SNDAS is a "programme-student matching exercise" that provides opportunities for local secondary students who have demonstrated exceptional talents and interests in specific disciplines / areas to be considered for direct admission to local universities. We are, therefore, interested in your area of talents/ interests. We would like to know why you are interested in the programme that you are nominated for and perhaps your future plans after completing the programme you are nominated for. Some programmes have set a word limit and/or language requirement for your personal statement. Please refer to the above website for details. |
|        | Do I have to submit a <u>Portfolio</u> ?                                                                                                    |
| Q2     | Some programmes require SNDAS applicants to provide design portfolios / composition portfolios / creative writing samples, etc. Please refer to the above website for specific requirements and refer to Part 4 (d) of this guide on the file format.                                                                                                    |
|        | How can I submit information on <u>Project Experiences</u> ?                                                                                                    |
| Q3     | Some programmes prefer SNDAS applicants to submit their project experiences. These may include research projects / service projects / project experiences on academic-related fields. Please provide evidence / samples of your project experiences according to the required format of the programme you are nominated for.                                                                                                    |
|        | How can I submit <u>audio or video files</u> ?                                                                                                    |
| Q4     | Some programmes require SNDAS applicants to provide audio or video self-introduction. These files CANNOT be uploaded to the Online Application System. You may upload the file(s) to YouTube [set as unlisted video(s)] or an online shared folder and provide the hyperlink to us in your "Personal Statement".                                                                                                    |

## 3. Other Experience and Achievements in Competitions / Activities (OEA)

You may list a maximum of 10 OEA (Other Experience and Achievements) in the "Other Information" section. To help our programmes understand your special talents/ interests, please upload supporting documents in the "Supporting Documents" section as far as possible.

| Freque    | ently Asked Questions                                                                                      |  |  |  |
|-----------|----------------------------------------------------------------------------------------------------|--|--|--|
|           | Is it mandatory for me to provide OEA information and supporting document to CUHK for                      |  |  |  |
|           | SNDAS application?                                                                                         |  |  |  |
| <b>Q1</b> | As stated in the programme requirements (https://www.cuhk.edu.hk/adm/jupas/SNDAS-programme-                |  |  |  |
|           | 2025.pdf), most CUHK programmes require SNDAS applicants to provide information on their OEA               |  |  |  |
|           | and supporting documents (if any). This information helps the programme you are nominated for to           |  |  |  |
|           | better understand your talents/ interests.                                                                 |  |  |  |
|           | A maximum of 10 items are allowed in the system. How can I decide what item(s) to include?                 |  |  |  |
|           | What if I have more than 10 items?                                                                         |  |  |  |
| 02        |                                                                                                    |  |  |  |
| Q2        | Please select the awards and activities that best reflect your personal growth or are most relevant to the |  |  |  |
|           | programme that you are nominated for. You may also want to share your thoughts/ reflection on your         |  |  |  |
|           | OEA experiences in the personal statement.                                                                 |  |  |  |

## 4. Supporting Documents

Please prepare softcopies of the following documents for uploading to the "Supporting Documents" section of your Online Application:

- Your HKID card copy
- Personal statement / Curriculum vitae
- Exam certificate(s)
- Latest transcript(s) / School transcript(s) (or School reports)
- Reference letter(s)
- Student Learning Profile (SLP)
- Academic award(s)
- Certificate(s) of Other Experience and Achievements in Competitions / Activities

#### Tips on preparing supporting documents

- > The maximum upload capacity is 13MB for each applicant
- > The maximum file size is 10MB for each file
- > Please refer to Part 4 (d) for the file format requirements
- > Please make sure the scanned copies of your supporting documents are clear and readable
- Credentials which are not in English or Chinese must each be accompanied by a certified translation in English

#### Q: What kind of supporting documents should I submit?

| Types |                            |                  | Examples / Requirements                                                     |  |  |
|-------|----------------------------|------------------|-----------------------------------------------------------------------------|--|--|
| a.    | HKID                       | $\succ$          | > Optional                                                                  |  |  |
|       |                            | $\succ$          | Copy of your HKID card                                                      |  |  |
| b.    | Personal statement /       | $\triangleright$ | Personal statement – mandatory for some programmes                          |  |  |
|       | Curriculum vitae           | $\triangleright$ | Student Learning Profile (SLP) – mandatory for some programmes              |  |  |
|       |                            | $\triangleright$ | Curriculum vitae (CV) or solo repertoire (music) – optional or as           |  |  |
|       |                            |                  | required by individual programmes                                           |  |  |
| c.    | Exam certificate(s)        | $\triangleright$ | <b>Certificate(s) or result slip(s) / score sheet(s)</b> of the public      |  |  |
|       |                            |                  | examinations that you have taken. (e.g. Certificate(s) of your music /      |  |  |
|       |                            |                  | dance qualifications)                                                       |  |  |
| d.    | Latest transcript(s) /     | $\triangleright$ | Some programmes require that you upload school reports showing              |  |  |
|       | School transcript(s)       |                  | your academic performance and class ranking                                 |  |  |
| e.    | <b>Reference letter(s)</b> | $\succ$          | These refer to "Open Reference" and not "Confidential Reference".           |  |  |
|       |                            | $\succ$          | You may upload the <b>reference / recommendation letter(s)</b> , if any,    |  |  |
|       |                            |                  | provided to you from your teachers (e.g. music / visual arts / science      |  |  |
|       |                            |                  | teachers, etc.), instrumental / vocal teachers, music professionals, sports |  |  |
|       |                            |                  | coaches or tutors, etc.                                                     |  |  |
| f.    | Academic award(s)          | $\triangleright$ | Photo(s) of the award(s) or copy of the certificate(s) you have received    |  |  |
|       |                            | $\succ$          | Certificate(s) of the scholarship(s) you received                           |  |  |
| g.    | Other certificate(s)       | $\triangleright$ | Certificate(s) you have received in OEA                                     |  |  |
| -     |                            |                  |                                                                             |  |  |

## 5. Online Confidential Recommendation

Invite a maximum of three referees to submit an **Online Confidential Recommendation** for you.

You DO NOT need to have three referees – only one referee is required. The **referee MUST be your secondary school principal**. Reference letters **including the predicted HKDSE grades in the 2025 HKDSE** should be uploaded by the referee as reference.

You need to input the <u>email address(es) of referee(s)</u> in the "Online Recommendation Form" section of your Online Application. Please refer to Part 5 (b) of this guide for detailed procedures. Invitation emails will be sent to referees within 24-48 hours after you have saved the referee information. To allow sufficient time for your school principal / referee(s) to submit recommendation(s) / reference(s) for you and to avoid heavy internet traffic near the application submission deadline [4 February 2025 (Tuesday) 11:59pm], please submit your application early.

| Frequently Asked Questions                                                                                |                                                                                      |  |  |  |  |
|----------------------------------------------------------------------------------------------------|--------------------------------------------------------------------------------------|--|--|--|--|
| Q: What is the difference between a "(Open) <u>Reference Letter</u> " and an " <u>Online Confidential</u> |                                                                                      |  |  |  |  |
| Recommendation"?                                                                                          |                                                                                      |  |  |  |  |
|                                                                                                    |                                                                                      |  |  |  |  |
|                                                                                                    | You may have <b>reference</b> / <b>recommendation</b> letter(s) provided to you from |  |  |  |  |
|                                                                                                    | your teachers (e.g. music / visual arts / science teachers, etc.), instrumental /    |  |  |  |  |
| Defense Latter                                                                                            | vocal teachers, music professionals, coaches or tutors. These are "open"             |  |  |  |  |
| Kelerence Letter                                                                                          | reference letters.                                                                   |  |  |  |  |
|                                                                                                    | ➢ You may upload these letters to the "Supporting Documents" section of              |  |  |  |  |
|                                                                                                    | your <b>Online Application</b>                                                       |  |  |  |  |
|                                                                                                    | You should invite your school principal to be one of your referees by                |  |  |  |  |
|                                                                                                    | inputting his/her email address in the "Online Recommendation Form"                  |  |  |  |  |
|                                                                                                    | section of your Online Application                                                   |  |  |  |  |
|                                                                                                    | Your principal will receive an invitation to submit recommendation /                 |  |  |  |  |
| Online Confidential                                                                                       | reference for you via an <b>Online Confidential Recommendation</b> system            |  |  |  |  |
| Diffine Confidential<br>Decommondation                                                                    | > The recommendation from your principal should include your <b>2025</b>             |  |  |  |  |
| Kecommenuation                                                                                            | predicted HKDSE grades                                                               |  |  |  |  |
|                                                                                                    | > The recommendation submitted by your school principal and other                    |  |  |  |  |
|                                                                                                    | referee(s) are confidential (that is, you will not be able to access it).            |  |  |  |  |
|                                                                                                    | > Your school principal and other referee(s) should submit the confidential          |  |  |  |  |
|                                                                                                    | recommendation by 17 February 2025 (Monday) 11:59pm                                  |  |  |  |  |

# 2. Account Activation

- SNDAS nominees will receive <u>2 Account Activation emails</u> from CUHK (<u>sndas@cuhk.edu.hk</u>). To avoid missing our email(s), which may be mistakenly marked as spam, please add our email address in the address book of your email account (or in your list of known or safe addresses if you are using a spam-blocking tool).
- The 1<sup>st</sup> email contains an account activation link while the 2<sup>nd</sup> email contains a login password.
- Please <u>click the account activation link in the 1<sup>st</sup> email</u>. This will bring you to an internet browser with the following message upon successful activation of your Online Application Account:

| Online Application for Full-time Undergraduate Studies                      | 香港中文大學<br>The Chinese University of Hong Kong |
|-----------------------------------------------------------------------------|-----------------------------------------------|
| 2025 Entry                                                                  |                                               |
| Account Activation                                                          |                                               |
| Your account has been activated. Click <u>here</u> to go to the login page. |                                               |
|                                                                             |                                               |

- Click "here" on the Account Activation page
- **Input your email address and the login password in the 2<sup>nd</sup> email** to login your Online Application Account:

| 2025 Entry Login To begin the application process, please read the <u>Notes for SNDAS Applicants</u> for an online application account. Please enter the following to login the system:  E-mail Address Password Password Refresh Image Verification Code Login Refresh Image Verification Code Login Before you proceed to complete the application online, make sure you have the followings ready. Hong Kong Identity (HKID) Card / Passport Academic transcript(s) Public examination result(s) Notes:                                                                                                    |                                               |
|----------------------------------------------------------------------------------------------------|-----------------------------------------------|
| Login         To begin the application process, please read the Notes for SNDAS Applicants for an online application account.         Please enter the following to login the system:         E-mail Address         Password         * Required         * Required      *                                                                                                    |                                               |
| To begin the application process, please read the <u>Notes for SNDAS Applicants</u> for an online application account. Please enter the following to login the system:  E-mail Address Before you proceed to complete the application online, make sure you have the followings ready. Hong Kong Identity (HKID) Card / Passport Academic transcript(s) Notes:                                                                                                    |                                               |
| Please enter the following to login the system:  E-mail Address Password Password Password * Required * Required * Requir |                                               |
| E-mail Address *Required 1 Ya<br>Password *Required 2 The<br>Type the characters you see in below image at Verification Codes :<br>Verification Code <u>Refresh Image</u><br>Verification Code <u>3 Key in the "Verification Code" and</u><br>Before you proceed to complete the application online, make sure you have the followings ready.<br>Hong Kong Identity (HKID) Card / Passport<br>Academic transcript(s)<br>Public examination result(s)                                                                                                    |                                               |
| Password * Required 2 The<br>Type the characters you see in below image at Verification Codes :<br>Verification Code 8<br>Verification Code 3<br>Key in the "Verification Code" and<br>Before you proceed to complete the application online, make sure you have the followings ready.<br>Hong Kong Identity (HKID) Card / Passport<br>Academic transcript(s)<br>Public examination result(s)                                                                                                    | our email address                             |
| Type the characters you see in below image at Verification Codes :<br>Verification Code<br>Verification Code<br>Login<br>Before you proceed to complete the application online, make sure you have the followings ready.<br>Hong Kong Identity (HKID) Card / Passport<br>Academic transcript(s)<br>Public examination result(s)                                                                                                    | e login password provided to you in           |
| Verification Code<br>Verification Code<br>Login<br>Before you proceed to complete the application online, make sure you have the followings ready.<br>Hong Kong Identity (HKID) Card / Passport<br>Academic transcript(s)<br>Public examination result(s)                                                                                                    | 2 <sup>nd</sup> Account Activation email from |
| Before you proceed to complete the application online, make sure you have the followings ready.   Hong Kong Identity (HKID) Card / Passport  Academic transcript(s)  Public examination result(s)  Notes:                                                                                                    | JHK<br>click "Login"                          |
| Notas'                                                                                                    |                                               |
| <ol> <li>Please disable any pop-up blockers.</li> <li>To avoid missing our message(s) which are mistakenly marked as spam, please add our e-mail<br/>addresses sndas@cuhk.edu.hk in the address book of your e-mail account or in your list of known or<br/>safe addresses if you are using a spam-blocking tool. And you are reminded to periodically check your<br/>spam or junk email folder.</li> <li>For details, please read the <u>Notes for SNDAS Applicants</u>.</li> </ol>                                                                                                    |                                               |

• You will be asked to change the login password upon your first login:

| Online Application            | for Full-time            | Undergraduate S                                                                                                    | udies                                         | 香港中文大學<br>The Chinese University of Hong Kong                     |  |
|-------------------------------|--------------------------|----------------------------------------------------------------------------------------------------|-----------------------------------------------|-------------------------------------------------------------------|--|
| 2025 Entry                    |                          |                                                                                                    |                                               | Logout                                                            |  |
| Account<br>My Application     | Reminder: Your a         | pplication has not yet been sub                                                                                                    | mitted. Account Expiry Date: 2                | 2025-02-04 23:59:59 Hong Kong Time.                               |  |
| Change Password               | Change Password          |                                                                                                    |                                               |                                                                   |  |
| Application Form              |                          |                                                                                                    |                                               |                                                                   |  |
| Personal Particulars          | etc.) or e-mail address. | For security reason, it is advised that your password should not be based on your personal information (e.g. your name, date of birth, etc.) or e-mail address. You are advised that words in any dictionary, language, slang, dialect, iargon, etc. should not be used. |                                               |                                                                   |  |
| Public Examinations           | Old Password             |                                                                                                    |                                               |                                                                   |  |
| Other Information             | New Password             | At I                                                                                                    | east 8 characters and contains at le          | east 2 letters and 2 digits                                       |  |
| Supporting Documents          | Retype Password          |                                                                                                    |                                               |                                                                   |  |
| Application Submission        | Change Password          |                                                                                                    | [Old Password] - Th                           | e login password provided to you in                               |  |
| Print Application Form        | chunger assirora         |                                                                                                    | the 2 <sup>nd</sup> Account Acti              | vation email from CUHK                                            |  |
| Recommendation                |                          |                                                                                                    |                                               |                                                                   |  |
| Online Recommendation<br>Form |                          |                                                                                                    | [New Password] - Pl<br>least 8 characters wit | ease set a new password with at h at least 2 letters and 2 digits |  |

• "Password changed" indicates that you have successfully changed your login password.

| Online Application            | for Full-time Undergraduate Studies 香港中文大學 The Chinese University of Hong Kong                                                                                                    |
|-------------------------------|----------------------------------------------------------------------------------------------------|
| 2025 Entry                    | Logout Logout                                                                                                    |
| Account<br>My Application     | Reminder: Your application has not yet been submitted. Account Expiry Date: 2025-02-04 23:59:59 Hong Kong Time.                                                                                                    |
| Change Password               | Change Password                                                                                                    |
| Application Form              |                                                                                                    |
| Personal Particulars          | ref security reason, it is advised that your password should not be based on your personal information (e.g. your name, date of birth, ref.) or e-mail address. You are advised that words in any dictionary, language, slang, dialect, jargon, etc. should not be used. |
| Public Examinations           | Password changed.                                                                                                    |
| Other Information             | Old Password                                                                                                    |
| Supporting Documents          | New Password At least 8 characters and contains at least 2 letters and 2 digits                                                                                                    |
| Application Submission        | Retype Password                                                                                                    |
| Print Application Form        |                                                                                                    |
| Recommendation                |                                                                                                    |
| Online Recommendation<br>Form |                                                                                                    |

# 3. Login to Online Application System

• After you have activated the account, login to the CUHK Online Application System via: https://nweb.adm.cuhk.edu.hk/adm\_online/public/account/SAC00011.aspx

| Online Application for Full-time Undergraduate Studies                                                                                                    | 香港中文大學<br>The Chinese University of Hong Kong |
|----------------------------------------------------------------------------------------------------|-----------------------------------------------|
| 2025 Entry                                                                                                    |                                               |
| Login                                                                                                    |                                               |
| To begin the application process, please read the Notes for SNDAS Applicants for an online application account.                                                                                                    |                                               |
| Please enter the following to login the system:                                                                                                    |                                               |
| E-mail Address                                                                                                    | Your email address                            |
| Password2                                                                                                    | The login password that you have set          |
| Type the characters you see in below image at Verification Codes :                                                                                                    |                                               |
| K S S 6 Refresh Image                                                                                                    | Code" and alick "Locin"                       |
| Login Key in the Vernication                                                                                                    | Code and chek Logni                           |
| Before you proceed to complete the application online, make sure you have the followings ready. <ul> <li>Hong Kong Identity (HKID) Card / Passport</li> <li>Academic transcript(s)</li> <li>Public examination result(s)</li> </ul>                                                                                                    |                                               |
| Notes:<br>1. Please disable any pop-up blockers.<br>2. To avoid missing our message(s) which are mistakenly marked as spam, please add our e-mail<br>addresses sndas@cuhk.edu.hk in the address book of your e-mail account or in your list of known or<br>safe addresses if you are using a spam-blocking tool. And you are reminded to periodically check your<br>spam or junk email folder.<br>For details, please read the <u>Notes for SNDAS Applicants</u> . |                                               |
| Forgotten password?                                                                                                    |                                               |

• <u>If you have forgotten your login password</u>, click "<u>Forgotten password</u>?" and submit the following information to receive a new system-generated password via your registered email:

| Online Application fo                                                           | r Full-time Undergraduate Studies                                                                                                    | 香港中文大學<br>The Chinese University of Hong Kong |
|---------------------------------------------------------------------------------|----------------------------------------------------------------------------------------------------|-----------------------------------------------|
| 2025 Entry                                                                      |                                                                                                    |                                               |
| Forgotten Password                                                              | 1?                                                                                                    |                                               |
| Please fill in the following mandatory figenerated by the system and other logi | elds marked with a "*", and your Hong Kong identity card number. If your informat<br>n information will be sent to your registered e-mail address. | ion matches our record, a new password        |
| Name in English (printed on your HKID)* :                                       | (Surname) (Given Name)                                                                                                    |                                               |
| Gender*                                                                         | Select V                                                                                                    |                                               |
| Date of Birth* (YYYY-MM-DD) :                                                   | YYYY V-MM V-DD V                                                                                                    |                                               |
| Hong Kong Identity Card Number * :                                              |                                                                                                    |                                               |
| Registered E-mail Address * :                                                   |                                                                                                    |                                               |
| Submit<br>< Back to Login Page                                                  |                                                                                                    |                                               |

• After logging into your Online Application Account, you will see your application information under the "My Application" section

| 025 Entry                     |                                                                                                  | Edd                                                            |
|-------------------------------|--------------------------------------------------------------------------------------------------|----------------------------------------------------------------|
|                               |                                                                                                  |                                                                |
| ccount                        | Reminder: Your application has not yet been subm                                                 | nitted. Account Expiry Date: 2025-02-04 23:59:59 Hong Kong Tim |
| My Application                |                                                                                                  |                                                                |
| Change Password               | My Application                                                                                   |                                                                |
| pplication Form               | Application Form                                                                                 |                                                                |
| Personal Particulars          | Application Form Status: Not yet submitted                                                       | a Cabone                                                       |
| Public Examinations           | Admissions Scheme: School Nominations Direct Admissio<br>Account Creation Date: 2024-12-06 12:30 | an scheme                                                      |
| Other Information             | Account Expiry Date: 2025-02-04 23:59                                                            | You will see your IUPAS Application                            |
| Supporting Documents          | JUPAS Application Number:                                                                        | Number and the Programme you are                               |
| Application Submission        | Programme Applied, PESHN - PHI SICKE EDUCATION,                                                  | nominated for under SNDAS                                      |
| Print Application Form        |                                                                                                  | noniniated for under ST(D/XS                                   |
| tecommendation                |                                                                                                  |                                                                |
| Online Recommendation<br>Form |                                                                                                  |                                                                |
|                               |                                                                                                  |                                                                |
|                               |                                                                                                  |                                                                |

• You may change your login password under "Change Password" section:

| Online Application            | for Full-time Undergraduate Stu                                                                                             | dies 香港中文大學<br>The Chinese University of Hong Ko                                                                                                    |
|-------------------------------|----------------------------------------------------------------------------------------------------|----------------------------------------------------------------------------------------------------|
| 2025 Entry                    |                                                                                                    | Logout                                                                                                    |
| Account                       | Reminder: Your application has not yet been submi                                                                           | tted Account Expiry Date: 2025-02-04 23:59:59 Hong Kong Time                                                                                          |
| My Application                | Reminder. Four application has not yet been submi                                                                           | ice. Account Expiry Date: 2020 02 01 20:00:00 Hong hong hind.                                                                                         |
| Change Password               | Change Password                                                                                                    |                                                                                                    |
| Application Form              | 5                                                                                                    |                                                                                                    |
| Personal Particulars          | For security reason, it is advised that your password shoul<br>etc.) or e-mail address. You are advised that words in any o | ld not be based on your personal information (e.g. your name, date of birtl<br>lictionary, language, slang, dialect, jargon, etc. should not be used. |
| Public Examinations           | Old Password                                                                                                    |                                                                                                    |
| Other Information             | New Password At leas                                                                                                    | t 8 characters and contains at least 2 letters and 2 digits                                                                                           |
| Supporting Documents          | Retype Password                                                                                                    |                                                                                                    |
| Application Submission        | Change Password                                                                                                    |                                                                                                    |
| Print Application Form        | change rassword                                                                                                    |                                                                                                    |
| Recommendation                |                                                                                                    |                                                                                                    |
| Online Recommendation<br>Form |                                                                                                    |                                                                                                    |
|                               |                                                                                                    |                                                                                                    |
|                               |                                                                                                    |                                                                                                    |
|                               |                                                                                                    |                                                                                                    |
|                               |                                                                                                    |                                                                                                    |

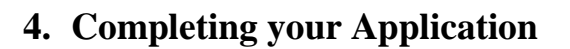

# a. Personal Particulars

a

• Fill in your personal and contact information under the "Personal Particulars" section

| Online Application                                                                                                    | for Full-time Undergrad                                                                                                    | duate Studies 香港中文大學 The Chinese University of Hone                                                                                                    | ;Kong |
|----------------------------------------------------------------------------------------------------|----------------------------------------------------------------------------------------------------|----------------------------------------------------------------------------------------------------|-------|
| 2025 Entry                                                                                                    |                                                                                                    | Logou                                                                                                    | ıt    |
| Account<br>My Application                                                                                                    | Reminder: Your application has not                                                                                                    | t yet been submitted. Account Expiry Date: 2025-02-04 23:59:59 Hong Kong Time                                                                                                    | ə.    |
| Change Password                                                                                                    | <b>Personal Particulars</b>                                                                                                    |                                                                                                    |       |
| Application Form                                                                                                    | Record saved successfully.                                                                                                    |                                                                                                    |       |
| Personal Particulars<br>Public Examinations<br>Other Information<br>Supporting Documents<br>Application Submission<br>Print Application Form<br>Recommendation<br>Online Recommendation<br>Form | Name in English *<br>(As printed on HKID card / passport)<br>Name in Chinese Characters<br>(if applicable)<br>Date of Birth *(YYYY-MM-DD)<br>Gender *<br>Hong Kong Identity Card No. *<br>Place of Birth *<br>Nationality (Country / Region) *<br>Hong Kong Mobile Phone No. # | CHAN       · Siu Ming         (Surname)       (Given Name)         陳小明       · · · · · · · · · · · · · · · · · · ·                                                                                                    |       |
|                                                                                                    | Overseas Mobile Phone No.<br>(if applicable) #<br>Other Contact Phone No. 1<br>(e.g. Home No.) #<br>Other Contact Phone No. 2<br>(e.g. Home No.) #<br>Fax No.<br>Registered E-mail Address<br>Alternative E-mail Address                                                       | Image: Image: | .st   |
|                                                                                                    | Correspondence Address *<br>(in English, leave blank space between<br>numbers and words)<br>Home Address<br>(if different from the above)<br>* Mandatory<br># At least one                                                                                                    | Hong Kong SAR, China                                                                                                    |       |
|                                                                                                    | Sav                                                                                                    | ve Reset Save & Continue                                                                                                    |       |
|                                                                                                    |                                                                                                    |                                                                                                    |       |

• After filling in all the mandatory information, click "<u>Save</u>" or "<u>Save & Continue</u>" to go to the next section.

#### b. <u>Public Examinations</u>

- In this section, you may input:
  - i. <u>the subjects and results you have obtained of the public examinations that you **HAVE** <u>attempted</u></u>
  - ii. <u>the subjects of the public examinations that you ARE GOING TO attempt</u> (note: Predicted Grades of HKDSE examinations SHOULD NOT be provided by you here. The Predicted Grades should be provided to CUHK in the reference/recommendation letter from your school via the Online Confidential Recommendation – please refer to parts 5(b) & 6 of this guide)
  - iii. <u>the candidate number(s) of the IELTS/TOEFL test(s)</u> that you have attempted <u>or</u> going to attempt so CUHK will be able to retrieve your relevant examination information from the examination boards.

i. Public Examinations – Attempted and obtained results

- Select data from the pull-down menu
- You should be prepared to upload supporting document(s) on the public examinations that you have attempted under the "<u>Supporting Documents</u>" section
- o If you have not attempted any public examination or have no result, please leave this part blank.

| Online Application for Full-time Undergraduate Studies 香港中文大學 The Chinese University of Hong Kong |                   |                                            |                                                                                                    |                    |                    |  |
|---------------------------------------------------------------------------------------------------|-------------------|--------------------------------------------|----------------------------------------------------------------------------------------------------|--------------------|--------------------|--|
| 2025 Entry                                                                                        |                   |                                            | green and a second second second second second second second second second second second second second second s |                    | Logout             |  |
| Account<br>My Application                                                                         | Reminder: Your ap | plication has not yet been submit          | ted. Account Expiry Date: 2025-                                                                                 | 02-04 23:59:59 Hon | g Kong Time.       |  |
| Change Password                                                                                   | Public Exan       | nination                                   |                                                                                                    |                    |                    |  |
| Application Form                                                                                  | Public Exami      | nations - Attempted an                     | d obtained results                                                                                              |                    |                    |  |
| Personal Particulars<br>Public Examinations                                                       | Date              | Exam / Qualification                       | Subject                                                                                                    | Achioved Grade     | Pomark             |  |
| Other Information<br>Supporting Documents                                                         | 2024 - 05 -       | IELTS V                                    | *Overall Band Scale                                                                                             | 8 out of 9         | English<br>Subject |  |
| Application Submission<br>Print Application Form                                                  | 2024 🗸 - 07 🗸     | ~                                          | ~                                                                                                    | ~                  | Delete             |  |
| Recommendation                                                                                    |                   | GCE A-Level<br>GCE AS-Level<br>GCE O-Level | ~                                                                                                    |                    | Delete             |  |
| Form                                                                                              | YYYY 🗸 - MM 🗸     | GCSE<br>HK Dip of Sec Edu (HKDSE)          | <b>~</b>                                                                                                    | <b>`</b>           | Delete             |  |
|                                                                                                   |                   | IGCSE<br>TOEFL                             | ~                                                                                                    | ×                  | Delete             |  |
|                                                                                                   | YYYY V MM V       | Others (Please specify)                    |                                                                                                    | ~                  | Delete             |  |
|                                                                                                   |                   | <b>~</b>                                   | ~                                                                                                    | · · ·              | Delete             |  |
|                                                                                                   | YYYY 🗸 - MM 🗸     | ~                                          | ~                                                                                                    | ~                  | Delete             |  |
|                                                                                                   | YYYY 🗸 - MM 🗸     | <b>~</b>                                   | ~                                                                                                    |                    | Delete             |  |
|                                                                                                   | YYYY 🗸 - MM 🗸     | ~                                          | ~                                                                                                    | ~                  | Delete             |  |
|                                                                                                   | Add Row Add       | 10 Rows                                    |                                                                                                    |                    |                    |  |

### ii. Public Examinations - To be attempted

- Select data from the pull-down menu
- Predicted Grades of HKDSE examinations SHOULD NOT be input here. The Predicted Grades should be provided to CUHK in the reference/recommendation letter from your school via the Online Confidential Recommendation please refer to parts 5(b) & 6 of this guide.

| Public Exami                                     | nations - To be attemp                                                   | ted                                                                                                    |                             |                             |
|--------------------------------------------------|--------------------------------------------------------------------------|----------------------------------------------------------------------------------------------------|-----------------------------|-----------------------------|
| grade(s) and upload a                            | a copy of the result(s) in the "Supp                                     | orting Document" section.                                                                                                    | Predicted Grade             | Domark                      |
| Date                                             | Exam / Qualification                                                     | Subject                                                                                                    | by School                   | Remark                      |
| 2025 🗸 - 05 🗸                                    | HK Dip of Sec Edu (HKDSE)                                                | CatA-Chinese Language                                                                                                    | ~                           | * Chinese<br>Subject Delete |
| 2025 🗸 - 05 🗸                                    | HK Dip of Sec Edu (HKDSE)                                                | CatA-English Language                                                                                                    | ~                           | * English<br>Subject Delete |
| 2025 🗸 - 05 🗸                                    | HK Dip of Sec Edu (HKDSE)                                                | CatA-Mathematics                                                                                                    | ~                           | Delete                      |
| 2025 🗸 - 05 🗸                                    | HK Dip of Sec Edu (HKDSE)                                                | CatA-Liberal Studies                                                                                                    | ~                           | Delete                      |
| 2025 🗸 - 05 🗸                                    | HK Dip of Sec Edu (HKDSE)                                                | CatA-Biology                                                                                                    | •                           | Delete                      |
| 2025 🗸 - 05 🗸                                    | HK Dip of Sec Edu (HKDSE)                                                | CatA-Geography                                                                                                    | ~                           | Delete                      |
| 2025 🗸 - 05 🗸                                    | HK Dip of Sec Edu (HKDSE)                                                |                                                                                                    | • •                         | Delete                      |
| YYYY 🗸 MM 🗸                                      |                                                                          | CatA-Biology<br>CatA-Busi,Acct&Fin.Stud(Acct.)                                                                                   | ~                           | Delete                      |
| YYYY 🗸 MM 🗸                                      | <b>````</b>                                                              | CatA-Busi, Acct&Fin. Stud(Busi.)<br>CatA-Chemistry<br>CatA-Chinese History                                                       | ~                           | Delete                      |
| YYYY 🗸 MM 🗸                                      | <b>````</b>                                                              | CatA-Chinese Language<br>CatA-Chinese Literature                                                                                 | ~                           | Delete                      |
| Add Row Add                                      | 10 Rows                                                                  | CatA-Combined Science<br>CatA-Design & Applied Tech.<br>CatA-Economics<br>CatA-English Language<br>CatA-Ethics & Religious Stud. |                             |                             |
| Public Exami                                     | nations - Candidate nu                                                   | CatA-Geography<br>CatA-Health Mot & Social Care                                                                                  |                             |                             |
| Note: If you have take<br>your result recipients | en or will be taking IB/SAT/AP/ACT.<br>. You may add new candidate infor | CatA-History<br>CatA-Information & Comm. Tech<br>CatA-Integrated Science<br>CatA-Liberal Studies<br>CatA-Liberal Studies         | te information and a ation. | add CUHK as one of          |
| Data                                             | Exam / Qualification                                                     | Candidate Number                                                                                                    |                             |                             |

## iii. Public Examinations - Candidate number

- If you have taken or will be taking IELTS/TOEFL test(s), please provide the candidate information and add CUHK as one of your result recipients.
- o If you do not have this information, please leave this blank.

| Public Examin<br>Note: If you have taken<br>your result recipients. | ations - Candidate n<br>n or will be taking IB/SAT/AP/AC<br>You may add new candidate inf | T/IELTS/TOEFL, please pro-<br>ormation after submission ( | vide candidate information of this application. |
|---------------------------------------------------------------------|-------------------------------------------------------------------------------------------|-----------------------------------------------------------|-------------------------------------------------|
| Date                                                                | Exam / Qualification                                                                      | Candidate Number                                          |                                                 |
| 2024 🗸 - 05 🖌                                                       | ~                                                                                         | 123456789                                                 | Delete                                          |
| YYYY 🗸 - MM 🗸                                                       | ACT ID<br>AP Number<br>IB Personal Code                                                   |                                                           | Delete                                          |
| Add Row                                                             | IELTS Candidate Number<br>SAT CB Student ID<br>TOEFL Registration Number                  |                                                           |                                                 |
|                                                                     |                                                                                           |                                                           |                                                 |

#### c. Other Information

- You may submit Other Information such as Personal Statement and/or Other Experience and Achievements in Competitions / Activities (OEA) in this section to support your application
- For the specific requirements of "<u>Personal Statement</u>" of the programme you are nominated for, please visit <u>https://www.cuhk.edu.hk/adm/jupas/SNDAS-programme-2025.pdf</u> for details.
   <u>Personal Statement</u> should be uploaded in the "<u>Supporting Documents</u>" section. Please refer to part 4(d) of this guide for detailed procedures
- Similar to your JUPAS application, you may provide a maximum of 10 awards / activities (OEA) that best reflect your personal growth. You should be prepared to upload the supporting document(s) on OEAs under the "Supporting Documents" section.

| Online Application                               | for Full-time Undergraduate Studies 香港中文大學<br>The Chinese University of Hong Kong                                                                                                    |
|--------------------------------------------------|----------------------------------------------------------------------------------------------------|
| 2025 Entry                                       | Logout                                                                                                    |
| Account<br>My Application<br>Change Password     | Reminder: Your application has not yet been submitted. Account Expiry Date: 2025-02-04 23:59:59 Hong Kong Time.                                                                                                    |
| Application Form                                 | Other Information                                                                                                    |
| Personal Particulars                             | Personal Statement                                                                                                    |
| Public Examinations<br>Other Information         | Please click <u>here</u> for the specific requirements of individual programmes on "personal statement" and "other application materials". Please submit these materials and the supporting document of your OEA items in the "Supporting Documents" section.         |
| Supporting Documents                             | Other Experience and Achievements in Competitions / Activities                                                                                                    |
| Application Submission<br>Print Application Form | Please provide a maximum of 10 awards / activities below. You may select the awards and activities that reflect your personal growth the most. You are not required to enter 10 items if you feel a lesser number can already demonstrate your solid personal growth. |
| Recommendation                                   | Year Description                                                                                                    |
| Online Recommendation                            | 2019 V President of School Science Club                                                                                                    |
|                                                  | 2020 V Odyssey of the Mind World Finals                                                                                                    |
|                                                  | 2020 🗸 The International Biology Olympiad (IBO) / IBO Challenge                                                                                                    |
|                                                  | 2021 V International Frederick Chopin Piano Competition                                                                                                    |
|                                                  | YYYY V                                                                                                    |
|                                                  | YYYY V                                                                                                    |
|                                                  | YYYY V                                                                                                    |
|                                                  | YYYY 🗸                                                                                                    |
|                                                  | YYYY V                                                                                                    |
|                                                  | YYYY V                                                                                                    |
|                                                  | Save Reset Save & Continue                                                                                                    |
|                                                  |                                                                                                    |
|                                                  |                                                                                                    |
|                                                  |                                                                                                    |
|                                                  |                                                                                                    |
|                                                  |                                                                                                    |
|                                                  |                                                                                                    |
|                                                  |                                                                                                    |
|                                                  |                                                                                                    |

### d. <u>Supporting Documents</u>

d

- You may upload the following supporting document(s) in this section
  - HKID card copy
  - Personal Statement / Curriculum Vitae
  - Exam certificate(s) / School transcript(s)
  - Latest transcript(s) / School transcript(s) (or School reports)
  - **Reference letter(s)**
  - Academic award(s)
  - Other certificate(s) (e.g. non-academic or extra-curricular activities)
- Please refer to CUHK website (<u>https://www.cuhk.edu.hk/adm/jupas/SNDAS-programme-2025.pdf</u>) Part "III(b) Other application materials" for the specific application materials required by the programme you are nominated for.
- Please pay attention to the **<u>file formats and specifications listed below.</u>**
- Original certificates in support of the qualifications listed in the application will be required for verification at a later stage upon request by the University before student registration. Failure to produce these for verification will **result in DISQUALIFICATION** of the application for admission and subsequent enrolment in the University.
- You may upload supplementary documents after submission of your application form. However, you cannot delete any previously uploaded document(s) after application submission.

| Online Application            | n for Full-time Undergraduate Studies 香港中文大學<br>The Chinese University of Hong Kong                                                                                                    |
|-------------------------------|----------------------------------------------------------------------------------------------------|
| 2025 Entry                    | Logout                                                                                                    |
| Account<br>My Application     | Reminder: Your application has not yet been submitted. Account Expiry Date: 2025-02-04 23:59:59 Hong Kong Time.                                                                                                    |
| Change Password               | Supporting Documents                                                                                                    |
| Application Form              | File Specifications:                                                                                                    |
| Personal Particulars          | Maximum upload capacity: 13MB per application     Maximum file size: 10MB per file                                                                                                    |
| Public Examinations           | Password free     No special character (e.g. 8. #                                                                                                    |
| Other Information             | • No special character (e.g. a, #, -, -, +, :, ), ,, %, \$, (a, #, ), <, -, , , }) or chinese character in the name, the name should be shorter than 100 characters.                                                                                                    |
| Supporting Documents          | <ul> <li>You may upload documents after form submission of your application form. However, you cannot delete any previously uploaded document(s) after the submission. Documents processed by our office are also not allowed to be deleted.</li> </ul>                                                                                                    |
| Application Submission        | Supported File Formats:                                                                                                    |
| Print Application Form        | • PDF (*.pdf)                                                                                                    |
| Recommendation                | • JPEG (~Jpg, ~Jpeg)<br>• GIF (*.gif)                                                                                                    |
| Online Recommendation<br>Form | Image Specification (GIF / JPEG): <ul> <li>Image size under 4000 x 4000 pixels</li> </ul>                                                                                                    |
|                               | Recommendations for minimizing file size:         • Use Gray scale if this option is available on your device         • Use 300 dpi if you are using a scanner         • Set 3 megapixels (3MP) if you are using camera, use macro mode in order to better focus.         If the total file size exceeds 13MB, you may submit additional supporting documents by the following mean (Please state your name and application number on all documents):         • by Post / In Person:       Office of Admissions and Financial Aid, Room 1202, 12/F, Yasumoto International Academic Park The Chinese University of Hong Kong, Shatin, N.T., Hong Kong |
|                               | Number of uploaded files: 0 Total file size: 0 Byte                                                                                                    |

- Click "<u>Choose File</u>" to select the file to be uploaded from the local drive on your computer.
  Input "<u>Description</u>" if needed.
- Click "Upload" to upload the selected file to this system.
- After uploading all the necessary supporting documents, click "Continue".

| Upload Docum                                                                                                    | nent                                                                                                    |                                                                                                    |                                                                                                    |                                                     |
|----------------------------------------------------------------------------------------------------|----------------------------------------------------------------------------------------------------|----------------------------------------------------------------------------------------------------|----------------------------------------------------------------------------------------------------|-----------------------------------------------------|
| Types                                                                                                    | List of uploaded documents                                                                                                    | A                                                                                                    | dd More Documents                                                                                                    |                                                     |
| HKID / Passport /<br>Dependant visa / 單程<br>證                                                                                                    |                                                                                                    | File: Choose File<br>Description: Upload                                                                          | No file chosen                                                                                                    |                                                     |
| Personal statement /<br>Curriculum vitae                                                                                                    |                                                                                                    | File: Choose File<br>Description:<br>Upload                                                                       | No file chosen                                                                                                    |                                                     |
| Exam certificate(s) /<br>School transcript(s)<br>with predicted scores                                                                                 |                                                                                                    | File: Choose File<br>Description: Upload                                                                          | No file chosen                                                                                                    |                                                     |
| Latest transcript(s) /<br>School transcript(s) /<br>Graduate diploma /<br>Certifying letter for<br>studying (at Post-<br>Secondary Level)              |                                                                                                    | File: Choose File<br>Description:<br>Upload                                                                       | No file chosen                                                                                                    |                                                     |
| Latest transcript(s) /<br>School transcript(s) /<br>Graduate diploma /<br>Certifying letter for<br>studying (at<br>Secondary Level)                    |                                                                                                    | File: Choose File<br>Description:<br>Upload                                                                       | No file chosen                                                                                                    |                                                     |
| Reference letter(s)                                                                                                    |                                                                                                    | File: Choose File<br>Description:<br>Upload                                                                       | No file chosen                                                                                                    |                                                     |
| Academic award(s)                                                                                                    |                                                                                                    | File: Choose File<br>Description: Upload                                                                          | No file chosen                                                                                                    |                                                     |
| Other certificate(s)                                                                                                    |                                                                                                    | File: Choose File<br>Description:<br>Upload                                                                       | No file chosen                                                                                                    |                                                     |
| lotes:<br>1. Original certificate<br>before registratior<br>and subsequent e<br>2. Credentials, which<br>3. Please do not ser<br>4. All submitted doci | es in support of the qualifications<br>a. Applicants who fail to produce<br>mrolments in the University.<br>a are not in English or Chinese,<br>ad your supporting documents to<br>uments will not be returned to ap | listed in the application these for verification V<br>must each be accomp<br>our office again if the<br>plicants. | on will be required for verification<br>VILL result in disqualification of t<br>anied by a certified translation in<br>y have been submitted through o | upon requ<br>heir applic<br>English.<br>online appl |

# 5. Submission of Application [Deadline: 4 February 2025 (Tuesday) 11:59pm]

#### a. <u>Points to Note</u>

- Before submitting your application, please read the **Declaration for SNDAS Applicants** carefully
- Please make sure the information you input is correct as <u>you CANNOT amend information in</u> <u>"Personal Particulars" and "Other Information" after submission of application</u>. You can still add new entries under "Public Examinations" section and upload supplementary documents to the "Supporting Documents" section.
- Press "<u>Check Form</u>". If you have input all the mandatory information, a message "Your application form is ready for submission" will appear at the top.
- Press "<u>Submit Application</u>" to confirm submission of your SNDAS application. Please note that you have to submit the SNDAS application <u>on or before 4 February 2025 (Tuesday) 11:59pm</u>. If the submission is successful, you will receive an acknowledgement email with an assigned application number.
- The <u>Online Recommendation Form</u> is only available for input <u>AFTER</u> you have submitted the application form.

| Online Application                                                                                                    | n for Full-time Undergraduate Studies 香港中文大學<br>The Chinese University of Hong Kon                                                                                                    |
|----------------------------------------------------------------------------------------------------|----------------------------------------------------------------------------------------------------|
| 2025 Entry                                                                                                    | Logout                                                                                                    |
| Account<br>My Application                                                                                                    | Reminder: Your application has not yet been submitted. Account Expiry Date: 2025-02-04 23:59:59 Hong Kong Time.                                                                                                    |
| Change Password Application Form                                                                                                    | Your application form is ready for submission.                                                                                                    |
| Personal Particulars                                                                                                    | Declaration for SNDAS Applicants                                                                                                    |
| Public Examinations<br>Other Information<br>Supporting Documents<br>Application Submission<br>Print Application Form<br>Recommendation<br>Online Recommendation<br>Form | <ol> <li>I declare that the information given in support of my application, including any information update(s) to The Chinese University of Hong Kong (below "the University"), is accurate, complete, and up-to-date, and understand that any misrepresentation will result in disqualification of my application for admission and subsequent enrolment in the University.</li> <li>I understand that original certificates in support of the qualifications listed in the application, including any information update(s) to the University, will be required for verification upon request by the University before commencement of the academic term. Applicants who fail to produce these for verification WILL result in disqualification of their applications for admission and subsequent enrolments in the University.</li> <li>I have read and understood the information in the "Guide on Application for Admission" and "Privacy Policy Statement".</li> <li>I understand that I can submit only one application for admission to the University for 2022 entry via SNDAS and I am aware that my submission of more than one application for undergraduate admissions will lead to my applications being disqualified.</li> <li>I authorise the University to use my data for all types of processing relevant to my application for admission is 2022 to undergraduate programmes offered by the University and other relevant or related purposes, including for identifying multiple applications and records of previous studies as a student in the University and other institutions, and for the processing of admission scholarships.</li> <li>I understand that, upon my registration in a programme, the data will become a part of my student record and may be used for all purposes relating to my studies in accordance with the procedures of the University.</li> </ol> |
|                                                                                                    | Application Submission                                                                                                    |
|                                                                                                    | <ul> <li>Please be reminded that:</li> <li>1. After submission of your application, no further online change is allowed. Please print the application form before submission for future reference.</li> <li>2. You may send us the following documents using the online application system functions OR by post: <ul> <li>forthcoming examinations result slips (To facilitate timely processing of your application, please submit your latest examination results to us once available.)</li> <li>any other necessary documents you received afterwards</li> </ul> </li> <li>Notes: <ul> <li>a. Successful applicants may be requested to produce original certificates as listed in the application for verification purpose before registration. Applicants who fail to produce these for verification will result in disqualification of their applications for admission and subsequent enrolments in the University.</li> <li>b. Please quote the Application Number and your full name in all your send-in documents.</li> </ul> </li> </ul>                                                                                                    |
|                                                                                                    | 2 Check Form Submit Application                                                                                                    |

### • You may go to the **<u>Print Application Form</u>** section to print a copy of your SNDAS application form as reference

| A                                                                                                   | 4                                                                                                    |                                                                                                    |                                                                                                    |                                                                                                    |                                                                                                    |                                                                                                    |                                                                                                    |                                                                                                    |  |
|----------------------------------------------------------------------------------------------------|----------------------------------------------------------------------------------------------------|----------------------------------------------------------------------------------------------------|----------------------------------------------------------------------------------------------------|----------------------------------------------------------------------------------------------------|----------------------------------------------------------------------------------------------------|----------------------------------------------------------------------------------------------------|----------------------------------------------------------------------------------------------------|----------------------------------------------------------------------------------------------------|--|
| Applica                                                                                             | uon Form                                                                                                    |                                                                                                    |                                                                                                    |                                                                                                    |                                                                                                    |                                                                                                    |                                                                                                    |                                                                                                    |  |
| Person                                                                                              | al Particulars                                                                                                    | Dec                                                                                                    | claration f                                                                                                    | or SNDAS A                                                                                                    | pplic                                                                                                    | ants                                                                                                    |                                                                                                    |                                                                                                    |  |
| Public                                                                                              | Examinations                                                                                                    | 1. I de                                                                                                   | 1. I declare that the information given in support of my application, including any information update(s) to The Chinese University of Hong Kong (helew "the University") is accurate complete and up to date and updatetand that any micropresentation will could independent of my                                |                                                                                                    |                                                                                                    |                                                                                                    |                                                                                                    |                                                                                                    |  |
| Other 1                                                                                             | Information                                                                                                    | (bel<br>app                                                                                               | (below "the University"), is accurate, complete, and up-to-date, and understand that any misrepresentation will result in disqualification of my application for admission and subsequent enrolment in the University.                                                                                              |                                                                                                    |                                                                                                    |                                                                                                    |                                                                                                    |                                                                                                    |  |
| Suppor                                                                                              | rting Documents                                                                                                    | 2. Lun                                                                                                    | <ol> <li>I understand that original certificates in support of the qualifications listed in the application, including any information update(s) to the<br/>University will be required for verification upon request by the University before commandement of the academic term. Applicante who fail to</li> </ol> |                                                                                                    |                                                                                                    |                                                                                                    |                                                                                                    |                                                                                                    |  |
| Applica                                                                                             | ation Submission                                                                                                    | pro                                                                                                    | produce these for verification WILL result in disqualification of their applications for admission and subsequent enrolments in the University.                                                                                                    |                                                                                                    |                                                                                                    |                                                                                                    |                                                                                                    |                                                                                                    |  |
| Print A                                                                                             | pplication Form                                                                                                    | 3. Iha<br>4 Iun                                                                                           | <ol> <li>I have read and understood the information in the "Guide on Application for Admission" and "Privacy Policy Statement".</li> <li>I understand that I can submit only one application for admission to the University for full-time undergraduate studies for 2022 entry via</li> </ol>                      |                                                                                                    |                                                                                                    |                                                                                                    |                                                                                                    |                                                                                                    |  |
|                                                                                                    |                                                                                                    |                                                                                                    |                                                                                                    | ,,                                                                                                    |                                                                                                    |                                                                                                    |                                                                                                    |                                                                                                    |  |
| The Ch<br>Online<br>Remark                                                                          | hinese University o<br>Application for Fu                                                                                                    | f Hong<br>II-time                                                                                         | y Kong<br>Undergradua                                                                                                    | te Studies                                                                                                    |                                                                                                    |                                                                                                    |                                                                                                    | Print Date: 2024-12-06T15:47:(                                                                                                    |  |
| Admiss                                                                                              | sions scheme: School                                                                                                    | Nomina                                                                                                    | ations Direct Adm                                                                                                    | Ission Scheme                                                                                                    |                                                                                                    |                                                                                                    |                                                                                                    |                                                                                                    |  |
| Person                                                                                              | al Particulars                                                                                                    |                                                                                                    |                                                                                                    |                                                                                                    |                                                                                                    |                                                                                                    |                                                                                                    |                                                                                                    |  |
| Name                                                                                                |                                                                                                    |                                                                                                    | CHAN, Siu Ming                                                                                                    |                                                                                                    | Chines                                                                                                    | Name                                                                                                    |                                                                                                    | 陳小明                                                                                                    |  |
| Date of I                                                                                           | Birth                                                                                                    |                                                                                                    | 2004-01-01                                                                                                    |                                                                                                    | Gender                                                                                                    |                                                                                                    |                                                                                                    | F                                                                                                    |  |
| Place of                                                                                            | Birth                                                                                                    |                                                                                                    | Hong Kong SAR.                                                                                                    | China                                                                                                    | Nationa                                                                                                    | lity (Country / Re                                                                                                    | gion)                                                                                                    | Hong Kong SAR, China                                                                                                    |  |
| Hong Ko                                                                                             | ong Mobile Phone No.                                                                                                    |                                                                                                    | 21                                                                                                    | 185                                                                                                    | Other C                                                                                                    | ontact Phone No.                                                                                                    |                                                                                                    |                                                                                                    |  |
| Fax No.                                                                                             |                                                                                                    |                                                                                                    |                                                                                                    |                                                                                                    | E-mail /                                                                                                   | Address                                                                                                    |                                                                                                    | Registered:                                                                                                    |  |
| Corresp                                                                                             | ondence Address                                                                                                    |                                                                                                    |                                                                                                    |                                                                                                    | Home A                                                                                                    | ddress (if differe                                                                                                    | nt)                                                                                                    | Alternate.                                                                                                    |  |
| 23.3                                                                                                | S Sauger                                                                                                    |                                                                                                    |                                                                                                    |                                                                                                    |                                                                                                    |                                                                                                    |                                                                                                    |                                                                                                    |  |
|                                                                                                    |                                                                                                    |                                                                                                    |                                                                                                    |                                                                                                    |                                                                                                    |                                                                                                    |                                                                                                    |                                                                                                    |  |
| Hong Ko                                                                                             | ng SAR, China                                                                                                    |                                                                                                    |                                                                                                    |                                                                                                    |                                                                                                    |                                                                                                    |                                                                                                    |                                                                                                    |  |
|                                                                                                    | <b>B</b> (                                                                                                    |                                                                                                    |                                                                                                    |                                                                                                    |                                                                                                    |                                                                                                    |                                                                                                    |                                                                                                    |  |
| Program                                                                                             | mme Preference                                                                                                    |                                                                                                    | Drogramm                                                                                                    |                                                                                                    |                                                                                                    | Entrance Veg                                                                                                    | (if applicable)                                                                                                    | Dreferred concentration area (if                                                                                                    |  |
| Fiele                                                                                               | Telice                                                                                                    |                                                                                                    | Frogramm                                                                                                    | le                                                                                                    |                                                                                                    | Entrance real                                                                                                    | (ii applicable)                                                                                                    | applicable)                                                                                                    |  |
| 1                                                                                                   | Social Science                                                                                                    |                                                                                                    |                                                                                                    |                                                                                                    |                                                                                                    |                                                                                                    |                                                                                                    |                                                                                                    |  |
|                                                                                                    |                                                                                                    |                                                                                                    |                                                                                                    |                                                                                                    |                                                                                                    |                                                                                                    |                                                                                                    |                                                                                                    |  |
|                                                                                                    |                                                                                                    |                                                                                                    |                                                                                                    |                                                                                                    |                                                                                                    |                                                                                                    |                                                                                                    |                                                                                                    |  |
|                                                                                                    | Xamination - Attempted a                                                                                                    |                                                                                                    | ned Results                                                                                                    | ad Crada Damark                                                                                                    | 11-                                                                                                    | data Data                                                                                                    |                                                                                                    |                                                                                                    |  |
| Date                                                                                                | Exam / Qualification                                                                                                    | Sur                                                                                                    | Dject Achiev                                                                                                    | ed Grade Remark                                                                                                    |                                                                                                    |                                                                                                    |                                                                                                    |                                                                                                    |  |
| 2024-05                                                                                             | IELI S                                                                                                    | Overall                                                                                                   | Sand Scale 7 out of                                                                                                    | 9 English Sut                                                                                                    |                                                                                                    | -12-00 15:40                                                                                                    |                                                                                                    |                                                                                                    |  |
| Public E<br>Note: C<br>the res                                                                      | xamination - To be Attem<br>Dnce result(s) of the publ<br>sult(s) in the "Supporting                                                                                                    | pted<br>ic exami<br>Docume                                                                                | nations as you hav<br>nt" section.                                                                                                    | e listed in this section b                                                                                                    | ecome a                                                                                                    | vailable, please lo                                                                                                    | gin to update the                                                                                                    | achieved grade(s) and upload a copy of                                                                                                    |  |
| Date                                                                                                | Exam / Qualification                                                                                                    | n                                                                                                    | Subject                                                                                                    | Predicted Grade by                                                                                                    | School                                                                                                    | Remark                                                                                                    | Update Date                                                                                                    |                                                                                                    |  |
| 2025-05                                                                                             | HK Dip of Sec Edu (HKD                                                                                                    | SE) CatA                                                                                                  | A-Biology                                                                                                    |                                                                                                    |                                                                                                    |                                                                                                    | 2024-12-06 15:46                                                                                                    |                                                                                                    |  |
| 2025-05                                                                                             | HK Dip of Sec Edu (HKD                                                                                                    | SE) CatA                                                                                                  | A-Chinese History                                                                                                    |                                                                                                    |                                                                                                    |                                                                                                    | 2024-12-06 15:46                                                                                                    | )<br>)                                                                                                    |  |
| 2025-05                                                                                             | HK Dip of Sec Edu (HKD                                                                                                    | SE) CatA                                                                                                  | A-Chinese Language                                                                                                    | 9                                                                                                    |                                                                                                    | * Chinese Subject                                                                                                    | 2024-12-06 15:46                                                                                                    | 5                                                                                                    |  |
| 2025-05                                                                                             | HK Dip of Sec Edu (HKD                                                                                                    | SE) CatA                                                                                                  | A-English Language                                                                                                    |                                                                                                    |                                                                                                    | * English Subject                                                                                                    | 2024-12-06 15:46                                                                                                    | 6                                                                                                    |  |
| 2025-05                                                                                             | HK Dip of Sec Edu (HKD                                                                                                    | SE) CatA                                                                                                  | A-Geography                                                                                                    |                                                                                                    |                                                                                                    |                                                                                                    | 2024-12-06 15:46                                                                                                    | 5                                                                                                    |  |
| 2025-05                                                                                             | HK Dip of Sec Edu (HKD                                                                                                    | SE) CatA                                                                                                  | A-Liberal Studies                                                                                                    |                                                                                                    |                                                                                                    |                                                                                                    | 2024-12-06 15:46                                                                                                    | 5                                                                                                    |  |
| 2025-05                                                                                             | HK Dip of Sec Edu (HKD                                                                                                    | SE) CatA                                                                                                  | A-Mathematics                                                                                                    |                                                                                                    |                                                                                                    |                                                                                                    | 2024-12-06 15:46                                                                                                    | 5                                                                                                    |  |
|                                                                                                    |                                                                                                    |                                                                                                    |                                                                                                    |                                                                                                    |                                                                                                    |                                                                                                    |                                                                                                    |                                                                                                    |  |
| Date                                                                                                | xamination - Candidate N                                                                                                    | rumper                                                                                                    |                                                                                                    |                                                                                                    |                                                                                                    |                                                                                                    |                                                                                                    |                                                                                                    |  |
| Dute                                                                                                | Exam / Qualification                                                                                                    | n Can                                                                                                    | didate Number                                                                                                    | Undate Date                                                                                                    |                                                                                                    |                                                                                                    |                                                                                                    |                                                                                                    |  |
| 0001 OE                                                                                             | Exam / Qualification                                                                                                    | n Can                                                                                                    | didate Number                                                                                                    | Update Date                                                                                                    |                                                                                                    |                                                                                                    |                                                                                                    |                                                                                                    |  |
| 2024-05                                                                                             | Exam / Qualification                                                                                                    | n Can<br>ber                                                                                              | didate Number                                                                                                    | Update Date<br>2024-12-06 15:46                                                                                                    |                                                                                                    |                                                                                                    |                                                                                                    |                                                                                                    |  |
| 2024-05                                                                                             | Exam / Qualification                                                                                                    | n Can<br>ber                                                                                              | didate Number<br>2                                                                                                    | Update Date<br>2024-12-06 15:46                                                                                                    |                                                                                                    |                                                                                                    |                                                                                                    |                                                                                                    |  |
| 2024-05                                                                                             | Exam / Qualification                                                                                                    | n Can<br>ber                                                                                              | didate Number                                                                                                    | Update Date<br>2024-12-06 15:46                                                                                                    |                                                                                                    |                                                                                                    |                                                                                                    |                                                                                                    |  |
| Declara                                                                                             | Exam / Qualification<br>TOEFL Registration Num<br>ation for SNDAS<br>clare that the information gi                                                                                                    | n Can<br>ber<br>ven in su                                                                                 | didate Number                                                                                                    | Update Date<br>2024-12-06 15:46<br>on, including any informal                                                                                                    | tion updat                                                                                                 | e(s) to The Chines                                                                                                    | e University of Hon                                                                                                    | ig Kong (below "the University"), is accurate                                                                                                    |  |
| Declara                                                                                             | Exam / Qualification<br>TOEFL Registration Num<br>ation for SNDAS<br>lare that the information gi<br>plete, and up-to-date, and u                                                                                                    | n Can<br>ber<br>ven in suj<br>understan                                                                   | didate Number                                                                                                    | Update Date<br>2024-12-06 15:46                                                                                                    | tion updat<br>qualificatio                                                                                 | e(s) to The Chines<br>n of my application                                                                                                    | e University of Hon<br>for admission and                                                                                       | ig Kong (below "the University"), is accurate<br>I subsequent enrolment in the University.                                                                                                    |  |
| Declara<br>1. I dec<br>comp<br>2. I und<br>upon                                                     | Exam / Qualification<br>TOEFL Registration Num<br>ation for SNDAS<br>lare that the information gi<br>plete, and up-to-date, and i<br>lerstand that original certifit<br>request by the University                                                                                            | n Can<br>ber<br>ven in sug<br>understan<br>cates in s<br>before co                                        | didate Number<br>2<br>pport of my applicati<br>1d that any misrepre<br>upport of the qualifier<br>mmencement of the                                                                                                    | Opdate Date<br>2024-12-06 15:46<br>on, including any informa<br>sentation will result in dis<br>cations listed in the applica<br>a cademic term. Applican                                                                                            | tion updat<br>qualificatio<br>ation, incli<br>ts who fai                                                   | e(s) to The Chines<br>in of my application<br>uding any informati<br>to produce these                                                                     | e University of Hon<br>of or admission and<br>on update(s) to the<br>for verification WIL                                      | ig Kong (below "the University"), is accurate<br>3 subsequent enrolment in the University.<br>9 University, will be required for verification<br>L result in disqualification of their application                                    |  |
| Declara<br>1. I dec<br>comp<br>2. I und<br>upon<br>for a                                            | Exam / Qualification<br>TOEFL Registration Num<br>Ation for SNDAS<br>lare that the information gi<br>plete, and up-to-date, and of<br>lerstand that original certifit<br>request by the University<br>dmission and subsequent of                                                             | n Can<br>ber<br>ven in suj<br>understan<br>cates in s<br>before co<br>enrolment                           | didate Number<br>2<br>pport of my applicati<br>d that any misrepre<br>upport of the qualifier<br>mmencement of the<br>ts in the University.                                                                                                    | Update Date<br>2024-12-06 15:46<br>on, including any informal<br>sentation will result in disc<br>actions listed in the applicant<br>academic term. Applicant                                                                                        | tion updat<br>qualificatio<br>ation, incli<br>ts who fai                                                   | e(s) to The Chines<br>n of my application<br>uding any informati<br>to produce these                                                                      | e University of Hon<br>for admission and<br>on update(s) to the<br>for verification WIL                                        | g Kong (below "the University"), is accurate<br>I subsequent enrolment in the University.<br>9 University, will be required for verification<br>L result in disqualification of their application                                     |  |
| Declara<br>1. I dec<br>comp<br>2. I und<br>for au<br>3. I hav<br>4. Lund                            | Exam / Qualification<br>TOEFL Registration Num<br>ation for SNDAS<br>lare that the information gi<br>plete, and up-to-date, and u<br>terstand that original certifi<br>in request by the University<br>dmission and subsequent is<br>reared and understood the<br>learstand that Lean submit | ven in sug<br>understan<br>cates in s<br>before co<br>enrolment<br>informati                              | didate Number                                                                                                    | on, including any informat<br>sentation will result in disc<br>actions listed in the applic<br>academic term. Applican<br>Application for Admission                                                                                                  | tion updat<br>qualificatio<br>ation, incle<br>ts who fai<br>" and " <u>Pri</u>                             | e(s) to The Chines<br>in of my application<br>uding any informati<br>to produce these<br>vacy Policy Statem<br>uptergraduate studi                        | e University of Hon<br>for admission and<br>on update(s) to the<br>for verification WIL<br>ent".                               | ig Kong (below "the University"), is accurate<br>I subsequent enrolment in the University.<br>9 University, will be required for verification<br>L result in disqualification of their application                                    |  |
| 2024-05<br>Declara<br>1. I dec<br>comp<br>2. I und<br>upon<br>for a<br>3. I hav<br>4. I und<br>subn | Exam / Qualification<br>TOEFL Registration Num<br>ation for SNDAS<br>that the information gi<br>plete, and up-to-date, and u<br>erstand that original certifi<br>in request by the University<br>dmission and subsequent of<br>lerstand that I can submit of<br>ission of more than one and  | ven in sup<br>understan<br>cates in s<br>before co<br>enrolment<br>informati<br>only one a<br>opplication | didate Number<br>pport of my applicati<br>d that any misrepre<br>upport of the qualifit<br>mmencement of the<br>ts in the University.<br>ion in the "Guide on<br>application for admis<br>for undergraduate a                                                                                                    | Opdate Date<br>2024-12-06 15:46<br>on, including any informal<br>sentation will result in disc<br>actions listed in the applic<br>academic term. Applican<br>Application for Admission<br>sion to the University for 1<br>admissions will lead to my | tion updat<br>qualificatio<br>ation, incli<br>ts who fai<br>" and " <u>Pri</u><br>ull-time u<br>applicatio | e(s) to The Chines<br>in of my application<br>iding any informati<br>to produce these<br>vacy Policy Statem<br>idergraduate studi<br>ins being disqualifi | e University of Hon<br>for admission and<br>on update(s) to the<br>for verification WIL<br>ent".<br>es for 2022 entry v<br>ed. | ig Kong (below "the University"), is accurate<br>I subsequent enrolment in the University.<br>9 University, will be required for verification<br>L result in disqualification of their application<br>ia SNDAS and I am aware that my |  |

#### b. <u>Referee(s) Information</u>

- After you have submitted your application, a message "Your application has been submitted successfully. Your Application Number is 25SNXXXX. An acknowledgement of submission of application will be sent to your e-mail address" will appear at the top.
- The **Online Recommendation Form** section is now available for you to input the contact information of your referee(s).
- You can recommend 1 3 referee(s) to support your application. One of your referees MUST be your secondary school principal. Reference letters including the predicted HKDSE grades in the 2025 HKDSE should be uploaded for reference.
- An invitation email will be sent to your referee(s) with 24-48 hours <u>AFTER</u> you have saved the information in the application form.

| Dnline Application for Full-time Undergraduate Studies 香港中文大學<br>The Chinese University of Hong Kong |                                                                                                    |  |  |  |  |  |  |
|----------------------------------------------------------------------------------------------------|----------------------------------------------------------------------------------------------------|--|--|--|--|--|--|
| 2025 Entry                                                                                           | Logout                                                                                                    |  |  |  |  |  |  |
| Application Number<br>25SN1052                                                                       | Your application has been submitted                                                                                                    |  |  |  |  |  |  |
| Account                                                                                              | Your application has been submitted successfully. Your Application Number is 25SN1052. An acknowledgement of submission of                                                                                                    |  |  |  |  |  |  |
| My Application                                                                                       | application will be sent to your e-mail address.                                                                                                    |  |  |  |  |  |  |
| Change Password                                                                                      | Declaration for SNDAS Applicants                                                                                                    |  |  |  |  |  |  |
| Application Form                                                                                     | Declaration for SNDAS Applicants                                                                                                    |  |  |  |  |  |  |
| Personal Particulars                                                                                 | (below "the University"), is accurate, complete, and up-to-date, and understand that any misrepresentation will result in disqualification of my                                                                                                    |  |  |  |  |  |  |
| Public Examinations                                                                                  | application for admission and subsequent enrolment in the University.<br>2. I understand that original certificates in support of the qualifications listed in the application, including any information update(s) to the                                                                                                    |  |  |  |  |  |  |
| Other Information                                                                                    | University, will be required for verification upon request by the University before commencement of the academic term. Applicants who fail to produce these for verification WILL result in disgualification of their applications for admission and subsequent enrolments in the University.                                                                                                    |  |  |  |  |  |  |
| Supporting Documents                                                                                 | 3. I have read and understood the information in the "Guide on Application for Admission" and "Privacy Policy Statement".                                                                                                    |  |  |  |  |  |  |
| Application Submission                                                                               | 4. Indeestand that can submit only one application for admission to the oniversity for infertine undergraduate studies for 2022 entry via<br>SNDAS and I am aware that my submission of more than one application for undergraduate admissions will lead to my applications being                                                                                                    |  |  |  |  |  |  |
| Print Application Form                                                                               | disqualified.<br>5. I authorise the University to use my data for all types of processing relevant to my application for admission in 2022 to undergraduate                                                                                                    |  |  |  |  |  |  |
| Recommendation                                                                                       | programmes offered by the University and other relevant or related purposes, including for identifying multiple applications and records of<br>previous studies as a student in the University and other institutions, and for the processing of admission scholarships.                                                                                                    |  |  |  |  |  |  |
| Online Recommendation<br>Form                                                                        | <ol> <li>authorise the University to obtain, and the relevant examination authorities or academic institutions to release any information about my public examination results, records of studies in Hong Kong or elsewhere.</li> <li>I understand that, upon my registration in a programme, the data will become a part of my student record and may be used for all purposes relating to my studies in accordance with the procedures of the University.</li> </ol> |  |  |  |  |  |  |

| Online Application              | for Full-time Undergraduate Studies 香港中文大學<br>The Chinese University of Hong Kong                                                                                                    |
|---------------------------------|----------------------------------------------------------------------------------------------------|
| 2025 Entry                      | Logout                                                                                                    |
| Application Number<br>25SN1052  | Your application has been submitted                                                                                                    |
| Account                         | Online Recommendation Form                                                                                                    |
| My Application                  |                                                                                                    |
| Change Password                 | You can recommend up to 3 referees to support your application. Please provide information of your referee(s) below. You may edit a referee's information before an invitation email is sent to the referee. |
| Application Form                |                                                                                                    |
| Public Examinations 2           | Add                                                                                                    |
| Other Information               |                                                                                                    |
| Supporting Documents            | Note on Submission Status:                                                                                                    |
| Application Submission          | Saved - Recommendation form has been saved but not yet submitted by the referee.                                                                                                    |
| Print Application Form          | Submitted - Recommendation form has been submitted by the referee.                                                                                                    |
| Recommendation                  |                                                                                                    |
| Online Recommendation<br>Form   |                                                                                                    |
| Application and Offer Status    |                                                                                                    |
| Application and Offer<br>Status |                                                                                                    |

| Online Application                | for Full-time U            | ndergradu        | ate Stud    | lies               |              | 香港中文大學<br>The Chinese University of Hong Kong                   |
|-----------------------------------|----------------------------|------------------|-------------|--------------------|--------------|-----------------------------------------------------------------|
| 2025 Entry                        |                            |                  |             |                    |              | Logout                                                          |
| Application Number<br>25SN1052    | Your application has b     | een submitted    |             |                    |              |                                                                 |
| Account                           | <b>Online Recom</b>        | mendatio         | on Form     |                    |              |                                                                 |
| My Application<br>Change Password | Contact Email *<br>Title * | Dr               | ~           |                    | Inpu<br>refe | ut the email address of your<br>cree. He or she will receive an |
| Application Form                  | Name *                     | CHAN             |             | Tai Man            | 111V1        | tation to the Online Confidential                               |
| Public Examinations               |                            | (Surname)        |             | (Given Name        | Rec          | commendation system.                                            |
| Other Information                 | Contact Phone number *     | 852              |             | 123456             | 78           | TIDC                                                            |
| Supporting Documents              |                            | (IDD Code)       | (Area Code) | (phone nu          | umber)       | $\frac{\Pi PS}{D}$                                              |
| Application Submission            | Correspondence Address *   | XYZ Secondary    | School      |                    |              | Please make sure the email                                      |
| Print Application Form            |                            | 456 Road, Kowle  | oon Bay     |                    |              | address is correct.                                             |
| Recommendation                    |                            | Hong Kong SAR.   | China       | ~                  |              |                                                                 |
| Online Recommendation             | Institution name *         | XYZ Secondary    | School      |                    |              |                                                                 |
| Form                              | Position *                 | School Principal |             |                    |              |                                                                 |
| Application and Offer Status      | Relationship *             | School Principal |             |                    |              |                                                                 |
| Application and Offer             | * Required                 |                  | Input o     | 11 the read        |              | information                                                     |
| Status                            | Return                     | Save             | input a     | ii iie iequ        | , unea       | mormation                                                       |
|                                   |                            |                  | and cli     | ck " <u>Save</u> " | •            |                                                                 |

| Online Application             | n for    | Full-tir                            | ne Undergrad                               | luate St                | udies      | ;                    |                      | 香港中文<br>The Chinese Uni | 大 學<br>iversity of Hong Ko |
|--------------------------------|----------|-------------------------------------|--------------------------------------------|-------------------------|------------|----------------------|----------------------|-------------------------|----------------------------|
| 2025 Entry                     |          |                                     |                                            |                         |            |                      |                      |                         | Logout                     |
| Application Number<br>25SN1052 | Y        | our applicatio                      | on has been <b>submitte</b>                | d                       |            |                      |                      |                         |                            |
| Account                        | Or       | nline Re                            | ecommendat                                 | ion For                 | m          |                      |                      |                         |                            |
| My Application                 | Reco     | ord saved suc                       | cessfully. Invitation emai                 | il(s) will be ser       | it to your | referee(s) within    | 24/48 hours.         | NOTE                    |                            |
| Change Password                | Vou      | can recomme                         | ad up to 3 reference to su                 | nnort vour an           | dication   | Diassa provida i     | nformation of you    |                         | Nu You may adit a          |
| Application Form               | refer    | ee's informati                      | on before an invitation e                  | mail is sent to         | the refer  | ee.                  | mormation of you     | in referee(s) ber       | ow. Tou may ear a          |
| Public Examinations            | Title    | Name                                | E-mail Address                             | Invitation<br>Sent Date | Due        | Nomination<br>Status | Submission<br>Status | Reminder<br>Sent Date   |                            |
| Other Information              | Mrs      | LAM. Siu                            | 1. 18 30 254                               | Sent Date               | 2025-      | ACTIVE               | NEW                  | Sent Date               | View / Edit                |
| Supporting Documents           |          | Yuk                                 |                                            |                         | 02-17      |                      |                      |                         | view / Edit                |
| Application Submission         | Dr       | CHAN, Tai                           |                                            |                         | 2025-      | ACTIVE               | NEW                  |                         | View / Edit                |
| Print Application Form         |          | Widii                               | 61208/M00R047808080                        | 6                       | 02-17      |                      |                      |                         |                            |
| Recommendation                 |          | Add                                 |                                            |                         |            |                      |                      |                         |                            |
| Online Recommendation<br>Form  | No<br>Ne | ote on Submiss<br>ew - Invitation e | ion Status:<br>mail is sent to the referee | but recommen            | dation has | not been saved (     | or submitted.        |                         |                            |
| Application and Offer Status   | Sa       | ved - Recomm                        | endation form has been s                   | aved but not ye         | t submitte | d by the referee.    |                      |                         |                            |
| Application and Offer          | Su       | bmitted - Reco                      | mmendation form has been                   | en submitted by         | the refere | ee.                  |                      |                         |                            |

| Online Application for Full-time Undergraduate Studies 香港中文大學 |               |                                                                                                    |                                         |                         |                |                                                                                        |                      |                       |  |  |
|---------------------------------------------------------------|---------------|----------------------------------------------------------------------------------------------------|-----------------------------------------|-------------------------|----------------|----------------------------------------------------------------------------------------|----------------------|-----------------------|--|--|
| 2025 Entry                                                    |               |                                                                                                    |                                         |                         | The su         | bmission sta                                                                           | tus will chan        | ge to                 |  |  |
| Application Number<br>25SN1052                                | Y             | Your application has been submitted                                                                                                    |                                         |                         |                | "SUBMITTED" if your referee has submitte<br>the recommendation via the Online Confider |                      |                       |  |  |
| Account                                                       | Or            | nline Re                                                                                                    | commendat                               | tion Form               | Recom          | mendation s                                                                            | system               |                       |  |  |
| My Application                                                |               |                                                                                                    |                                         |                         |                |                                                                                        |                      |                       |  |  |
| Change Password                                               | You or refere | You can recommend up to 3 referees to support your application. Please provide information of your e(s) below. You may edit a referee's information before an invitation email is sent to the referee. |                                         |                         |                |                                                                                        |                      |                       |  |  |
| Application Form                                              | Title         | Name                                                                                                    | E-mail Address                          | Invitation Sent<br>Date | Due Date       | Nomination<br>Status                                                                   | Submission<br>Status | Reminder Sent<br>Date |  |  |
| Other Information                                             | Mrs           | LAM, S** Y**                                                                                                    |                                         | 2024-12-08              | 2025-<br>02-17 | ACTIVE                                                                                 | SUBMITTED            |                       |  |  |
| Supporting Documents                                          | Dr            | CHAN, T**                                                                                                    | A SALE AND A SALE AND A                 | 2024-12-08              | 2025-          | ACTIVE                                                                                 | NEW                  |                       |  |  |
| Application Submission                                        |               | M                                                                                                    | 100000000000000000000000000000000000000 | 2                       | 02-17          |                                                                                        |                      |                       |  |  |
| Print Application Form                                        |               | Add                                                                                                    |                                         |                         |                |                                                                                        |                      |                       |  |  |

100 2

#### c. Application and Offer Status

• You may login to the Online Application system again to check your submission, application and offer status.

| <b>Online Application</b>       | for Full-time Undergraduate Stud                                                          | ies 香港中文大學<br>The Chinese University of Hong Kong      |
|---------------------------------|-------------------------------------------------------------------------------------------|--------------------------------------------------------|
| 2025 Entry                      |                                                                                           | Logout                                                 |
| Application Number<br>25SN1052  | Your application has been submitted                                                       |                                                        |
| Account                         | My Application                                                                            |                                                        |
| My Application                  | Application Form                                                                          |                                                        |
| Change Password                 | Application Form Status: Submitted<br>Admissions Scheme: School Nominations Direct Admiss | ion Scheme                                             |
| Application Form                | Account Creation Date: 2024-12-06 12:30                                                   |                                                        |
| Public Examinations             | JUPAS Application Number:                                                                 |                                                        |
| Other Information               | Programme Applied: PESHN - PHYSICAL EDUCATION                                             | <u>Account <math>\rightarrow</math> My Application</u> |
| Supporting Documents            |                                                                                           | Application Form Status is changed to                  |
| Application Submission          |                                                                                           | "Submitted" after you have successfully                |
| Print Application Form          |                                                                                           | submitted your SNDAS application.                      |
| Recommendation                  |                                                                                           |                                                        |
| Online Recommendation<br>Form   |                                                                                           |                                                        |
| Application and Offer Status    |                                                                                           |                                                        |
| Application and Offer<br>Status |                                                                                           |                                                        |

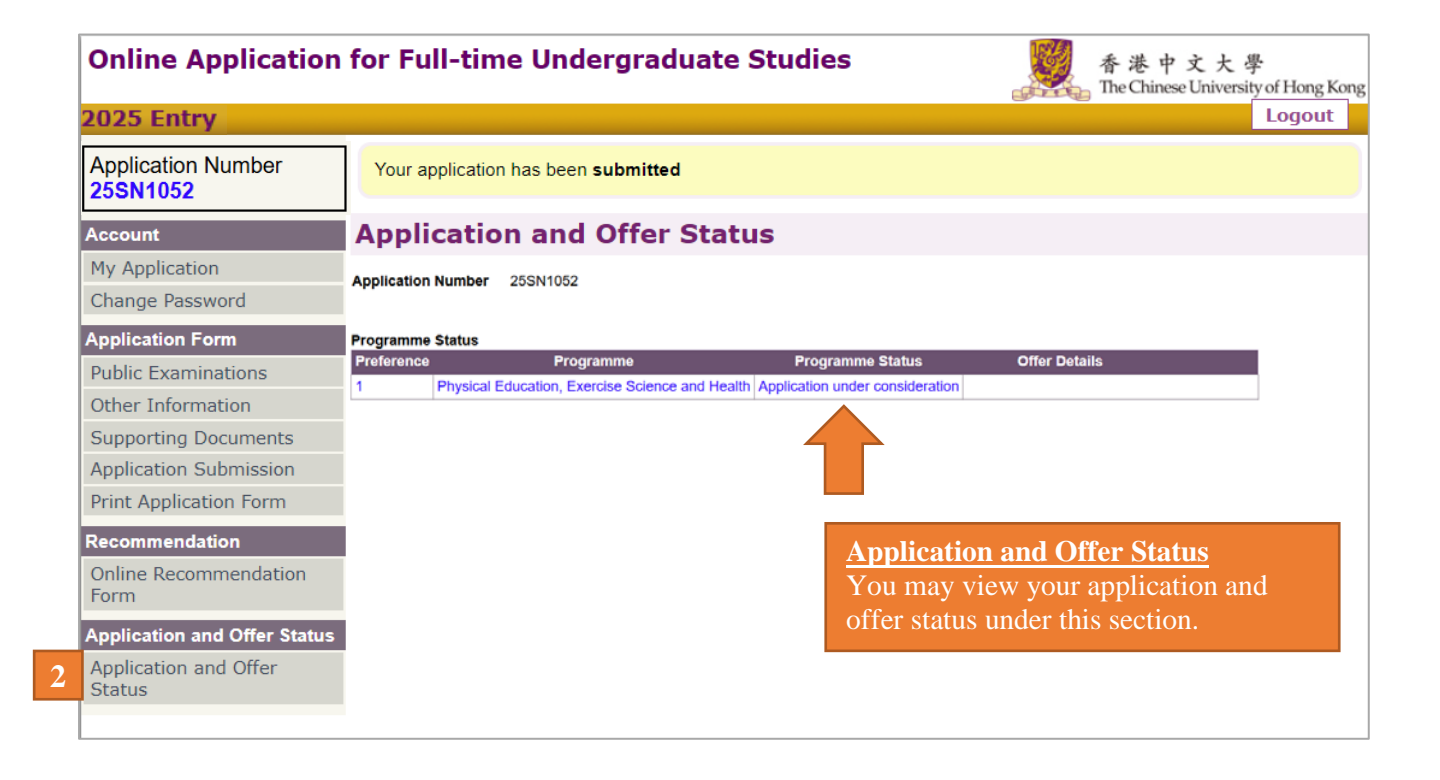

## 6. Online Confidential Recommendation (for Referees) [Deadline: 17 February 2025 (Monday) 11:59pm]

- <u>AFTER</u> you have submitted your SNDAS application form, you can input the contact information of referee(s) under the "Online Recommendation Form" section. Please refer to part 5 (b) of this guide for details.
- Invitation email will be sent to referee(s) within 24-48 hours <u>AFTER</u> you have saved the referee(s) information in the system.
- **<u>Referees will receive 2 emails from CUHK</u>**. One of the emails contains a login link to the CUHK Online Confidential Recommendation System and the applicant's information. The other email contains the login information such as the login ID and password.
- Referees may click the login link in the 1<sup>st</sup> email and input the login ID and password received in the 2<sup>nd</sup> email to login the system as follows.
- Referees will be asked to change their login password upon the 1<sup>st</sup> login attempt.

| 香港中文大學<br>The Chinese University of Hong Kong |                                                                                                    | Login page |
|-----------------------------------------------|----------------------------------------------------------------------------------------------------|------------|
|                                               | Online Confidential Recommendation System                                                                    |            |
| Login ID:                                     | (your email address)                                                                                         |            |
| Password:                                     | Forget/Reset password                                                                                        |            |
| Login                                         |                                                                                                    |            |
|                                               |                                                                                                    | 5          |
|                                               |                                                                                                    |            |
|                                               |                                                                                                    |            |
| For comments and enqui                        | ries about this service, please write to the ITSC Service Desk at <u>http://servicedesk.itsc.cuhk.edu.hk</u> |            |

| Change your Password                                                                                                    | Users must change password upon the 1 <sup>st</sup> login attempt to the Online Confidential Recommendation System. |  |  |  |  |  |
|----------------------------------------------------------------------------------------------------|----------------------------------------------------------------------------------------------------|--|--|--|--|--|
| New password       :         Confirm new password       :         Save       .         Guidelines of password:       .         The password must contain 8-20 characters, with at least 1 letter character and 1 numeric character.       . |                                                                                                    |  |  |  |  |  |
| For comments and enquiries about this service, please write to the ITSC Service                                                                                                    | Desk at <u>http://servicedesk.itsc.cuhk.edu.hk</u>                                                                  |  |  |  |  |  |

| 香港中文大學<br>The Chinese University of Hong K                  | long                   |                                                 |                         |                        |        | mia LAM <u>Log</u> |  |  |  |
|-------------------------------------------------------------|------------------------|-------------------------------------------------|-------------------------|------------------------|--------|--------------------|--|--|--|
| Confidential Recommendation                                 | Outstanding Re         | commendations                                   |                         |                        |        |                    |  |  |  |
| - Outstanding Recommendations<br>- View Submitted / Expired | Submitted recommend    | Submitted recommendations are not listed below. |                         |                        |        |                    |  |  |  |
| Your Account Maintenance                                    | Name of Applicant      | Programme applied                               | Invitation<br>sent date | Submission<br>due date | Status |                    |  |  |  |
| - Update Personal Information<br>- Change your Password     | CHAN, Siu Ming 陳<br>小明 | Social Science                                  | 08 Dec 2024             | 17 Feb 2025            | New    | Input/Submi        |  |  |  |
|                                                             | 2.72                   |                                                 |                         |                        |        |                    |  |  |  |

The Recommendation consists of 2 major parts. Referees may input <u>"Recommendation and Comments" in Part B</u> (mandatory), and <u>upload "Confidential Recommendation" (such as reference/recommendation letters with predicted HKDSE results) in Part C</u> (mandatory for SNDAS applicants):

|                   | 💕 香港中文大學                                                |                                              |              |               |               |               |               |             |                      | Mrs LAM Logout |
|-------------------|---------------------------------------------------------|----------------------------------------------|--------------|---------------|---------------|---------------|---------------|-------------|----------------------|----------------|
| e                 | The Chinese University of Hong Kong                     |                                              |              |               |               |               |               |             |                      |                |
| C                 | onfidential Recommendation                              | <b>Confidential Reco</b>                     | mmend        | ation         |               |               |               |             |                      |                |
| -                 | - Outstanding Recommendations                           | Session will be expired after                | r one hour   | if there is I | no response f | rom the user. | You are recor | nmended to  | press the "Save" but | ton            |
|                   | - View Submitted / Expired                              | -A. Applicant Informatic                     | ner Englisr  | f or Chines   | se.           |               |               |             |                      |                |
| No.               | Recommendations                                         |                                              |              |               |               |               |               |             |                      |                |
| TO                | Undete Bergenel Information                             | Name                                         | :            | C***, S** I   | M***          |               |               |             |                      |                |
|                   | - Opdate Personal Information<br>- Change your Password | Chinese Name (if applic                      | able) :      | 陳**           |               |               |               |             |                      |                |
|                   |                                                         | Application Number                           | 1            | 25SN105       | 2             |               |               |             |                      |                |
|                   |                                                         | Programme applied for                        |              |               |               |               |               |             |                      |                |
|                   |                                                         | 1st preference                               | :            | Physical      | Education, E  | xercise Scie  | ence and Hea  | alth        |                      |                |
|                   |                                                         | Year of entry                                | :            | 2025          |               |               |               |             |                      |                |
|                   |                                                         |                                              |              |               |               |               |               |             |                      |                |
|                   |                                                         | -B. Recommendation a                         | nd Comme     | nts —         |               |               |               |             |                      |                |
| Input " <u>Re</u> | <u>commendation</u>                                     |                                              |              |               |               |               |               |             |                      |                |
| and Com           | ments" in Part B                                        | Please input in either En                    | glish or Chi | nese.         |               |               |               |             |                      |                |
|                   | incites in rare b                                       | Clear all entries in this                    | session      |               |               |               |               |             |                      |                |
| (mandator         | ry)                                                     | 1. How long and in what                      | at capacity  | has the a     | pplicant bee  | n known to y  | /ou?          |             |                      |                |
|                   |                                                         |                                              |              |               |               |               |               |             |                      |                |
|                   |                                                         |                                              |              |               |               |               |               |             |                      |                |
|                   |                                                         |                                              |              |               |               |               | 1             |             |                      |                |
|                   |                                                         |                                              |              |               |               |               |               |             |                      |                |
|                   |                                                         | 2. What are the applica                      | nt's streng  | ths?          |               |               |               |             |                      |                |
|                   |                                                         |                                              |              |               |               |               |               |             |                      |                |
|                   |                                                         |                                              |              |               |               |               |               |             |                      |                |
|                   |                                                         |                                              |              |               |               |               | 11            |             |                      |                |
|                   |                                                         | 3. What are the applica                      | nt's weakn   | esses?        |               |               |               |             |                      |                |
|                   |                                                         |                                              |              |               |               |               |               |             |                      |                |
|                   |                                                         |                                              |              |               |               |               |               |             |                      |                |
|                   |                                                         |                                              |              |               |               |               | 4             |             |                      |                |
|                   |                                                         |                                              |              |               |               |               |               |             |                      |                |
|                   |                                                         | 4. Please rate the appli<br>you have taught: | cant's abil  | ities in the  | e following c | haracteristic | s in comparis | son with ot | her students         |                |
|                   |                                                         |                                              | Excellent    | Good          | Satisfactory  | Average       | Below         | Low         | No Basis for         |                |
|                   |                                                         | Sense of                                     | 0            | 0             | 0             | 0             | 0             | 0           |                      |                |
|                   |                                                         | responsibility                               |              |               | L             |               |               |             |                      |                |
|                   |                                                         | Initiative                                   | 0            | 0             | 0             | 0             | 0             | 0           |                      |                |
|                   |                                                         | Perseverance                                 | 0            | 0             |               | 0             | 0             | 0           |                      |                |
|                   |                                                         | Leadership                                   | 0            | 0             |               | 0             | 0             | 0           |                      |                |
|                   |                                                         | Judgement                                    | 0            | 0             | 0             | 0             | 0             | 0           | 0                    |                |
|                   |                                                         | Conduct                                      | 0            | 0             |               | 0             | 0             | 0           |                      |                |
|                   |                                                         | I                                            |              |               |               |               |               |             | I                    | *              |

| Confidential Recommendation<br>- Outstanding Recommendations<br>- View Submitted / Expired<br>Recommendations<br>Your Account Maintenance<br>- Update Personal Information<br>- Change your Password | 5. Please give comments whit<br>below OR by uploading a file<br>letter)  6. Please indicate the strengt<br>Highly recommended<br>Recommended with reserva<br>Not recommended                                                                                                    | ch may be of assistance in assessing the applicant<br>in Part C (Please put down "Refer to attachment" if<br>Referees may choose to input<br>or upload a file in Part C.<br>Please put down "Refer to atta<br>upload a reference letter.                                                                                                    | by filling in the textbox<br>you opt to upload a<br>t comments in pa<br>tachment" if you                                                                                           | rt B5 here<br>opt to                                                                       |
|----------------------------------------------------------------------------------------------------|----------------------------------------------------------------------------------------------------|----------------------------------------------------------------------------------------------------|----------------------------------------------------------------------------------------------------|--------------------------------------------------------------------------------------------|
| Upload " <u>Confidential</u><br><u>Recommendation</u> " such<br>as reference /<br>recommendation letter with<br>predicted HKDSE results<br>in Part C<br>(mandatory for SNDAS                         | C. Upload Confidential Recon<br>Please either complete the conf<br>a file below.<br>Upload instructions: Click on the<br>your file electronically.<br>Choose File No file chosen<br>File types allowed: doc, docx, pr                                                                                                    | nmendation<br>idential recommendation in the space provided in Part I<br>a "Browse" button and follow the directions on that page<br>df, jpg, gif (file size limit: 10MB)                                                                                                    | B5 OR upload<br>e to upload                                                                                                    |                                                                                            |
|                                                                                                    | D. Referee Information<br>Title<br>Family Name<br>Given Name<br>Preferred Name<br>Telephone Number<br>Fax Number<br>Contact Email<br>Institution / Company Name<br>Position<br>Correspondence Address<br>Relationship with Applicant<br>Update with Referee's Informa<br>Verification Code<br>Please enter the Identification C<br>Identification Code:<br>Enter Identification Code:<br>IMPORTANT: After clicking "Sutt<br>before you exit the system. You<br>the confirmation message.<br>Note: This completed form (and at<br>Financial Aid. The Office of Admiss<br>This Confidential Recommendation<br>Save Submit Back | Image: Mrs • Image: LAM Siu Yuk Siu Yuk • Example a structure of the selection process has been and programme(s) concerned marked once the selection process has been and process has been and process has been | This information<br>provided by the<br>in his or her SI<br>application for<br>may update the<br>inputting updation<br>information an<br>"Update with<br>Information"<br>(optional) | on is<br>e applicant<br>NDAS<br>m. Referees<br>is by<br>ted<br>d click<br><b>Referee's</b> |

- Referees <u>can only upload 1 file</u> (file size limit: 10 MB). It is suggested to combine all reference(s) and recommendation letter(s) (including the predicted HKDSE results into one file for upload)
- Referees **can only submit recommendation ONCE** for each applicant
- For supplementary / updated information <u>after submission of recommendation</u>, the document can be submitted by applicants via the Online Application System ("Supporting Documents" section).

- Referees may **<u>upload 1 file</u>** combining reference / recommendation letter(s) with predicted HKDSE results.
- o After uploading, referees can view the uploaded file by clicking "Browse existing attachment".

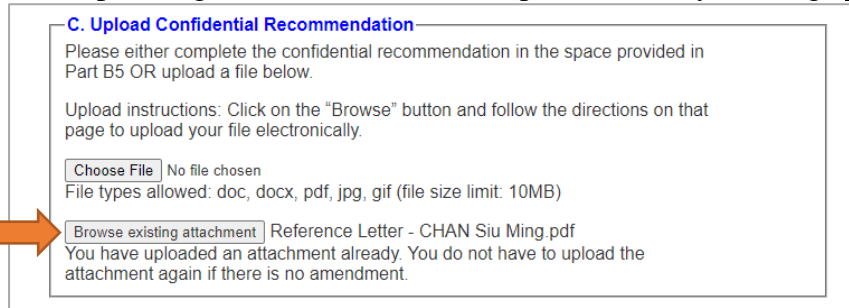

- Before submitting the recommendation, referees may click "<u>Save</u>" to save the input information and uploaded file.
- Referees can login to the system again for amendments before submitting the recommendation.
- Please submit the recommendation by 17 February 2025 (Monday) 11:59pm. Referees can only submit recommendation **ONCE** for each applicant.

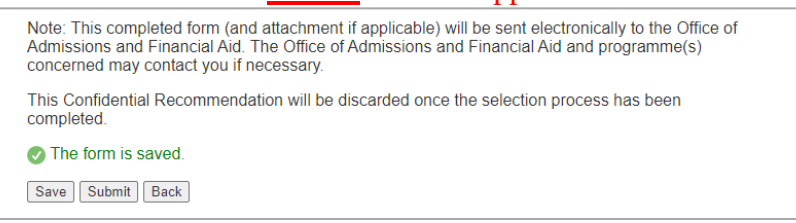

• After clicking "Submit", the following message will appear:

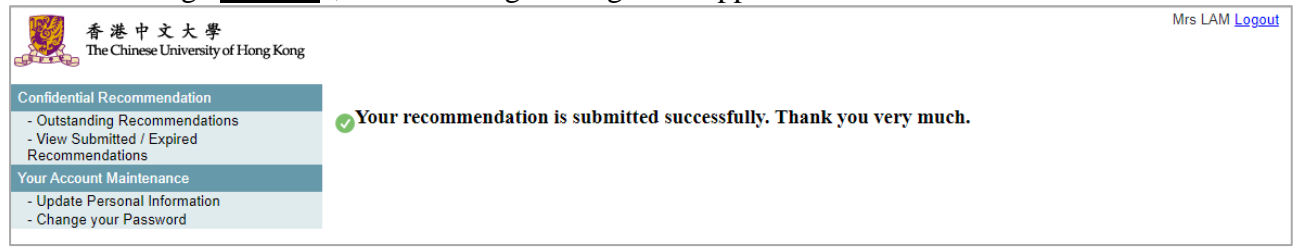

• Referees may view the recommendation they have submitted under the "<u>View Submitted / Expired</u> <u>Recommendations</u>" section:

| 香港中:<br>The Chinese                                                                                                    | 文大學<br>University of Hong Kong |                                                                  |                                                                                                    |                                                |                         |                        |              | Mrs LAM                     | <u>Logout</u> |  |  |
|----------------------------------------------------------------------------------------------------|--------------------------------|------------------------------------------------------------------|----------------------------------------------------------------------------------------------------|------------------------------------------------|-------------------------|------------------------|--------------|-----------------------------|---------------|--|--|
| Confidential Recomme                                                                                                    | ndation                        | View Recom                                                       | mendations Sub                                                                                                    | mitted                                         |                         |                        |              |                             |               |  |  |
| Outstanding Recom     Outstanding Recom     Outstanding Recom     Count Submitted / Expension     Recommendations     Your Account Maintena | mendations<br>opired           | Only submitted real<br>If you would like to<br>name and applicat | )<br>Inly submitted recommendations (in response to invitation sent within one year) are listed.<br>i you would like to provide supplementary information for the applicant, please send to the Programme Division / Admission Office with applicant's full<br>lame and application number. |                                                |                         |                        |              |                             |               |  |  |
| - Update Personal In<br>- Change your Passw                                                                                                 | formation<br>/ord              | Applicant Name                                                   | Programme applied                                                                                                    | Programme Division /<br>Admission Office Email | Invitation<br>sent date | Submission<br>due date | Submitted on | Status of<br>Recommendation | n             |  |  |
|                                                                                                    |                                | CHAN, Siu Ming<br>陳小明                                            | Social Science                                                                                                    | ugref@cuhk.edu.hk                              | 08 Dec 2021             | 10 Dec 2021            | 09 Dec 2021  | Submitted                   | View          |  |  |
|                                                                                                    |                                |                                                                  |                                                                                                    |                                                |                         |                        |              |                             |               |  |  |

• After submission deadline, referees **CANNOT** provide supplementary information via the Online Confidential Recommendation system. Supplementary / updated information or document can be submitted to CUHK by the applicant via the applicant's Online Application System.

# 7. Results of Application

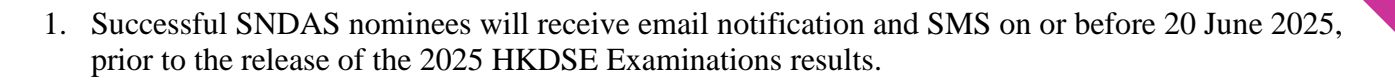

- 2. Successful SNDAS nominees MUST decide whether to accept the offer **BEFORE** the release of the 2025 HKDSE Examination results. Once accepted, the firm offer will be **binding** and the nominees **WILL NOT** be considered / accepted by other programmes regardless of their HKDSE Examination results. **Their JUPAS applications will automatically be removed from the JUPAS application system**.
- 3. To accept the firm offers, successful SNDAS nominees MUST pay the acceptance fee of **HK\$5,000** via the CUHK Online Application System. Those who fail to pay the acceptance fees by the stipulated deadline will be regarded as having declined their SNDAS firm offers.
- 4. **JUPAS applications of** unsuccessful nominees (i.e. those who did not receive / do not accept the SNDAS offer) **will continue to be processed** and be considered by the JUPAS-participating institutions for admission to their programmes following the release of the 2025 HKDSE Examination results.

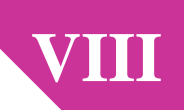

## 8. Privacy Policy Statement

The information we collect from your application form will be used for the following purposes:

- 1. for all types of processing of applications for admission to undergraduate programmes offered by the University and other relevant or related purposes, including for verifying information about the applicant's candidature for public examinations and studies from the relevant institutions in Hong Kong and elsewhere; and for identifying multiple applications and records of previous studies as a student in the University and other institutions (if any); and for the processing of admission scholarships/bursaries (if any).
- 2. as part of applicants' student records upon registration to a programme, which will be used for all purposes relating to their studies in accordance with the procedures of the University.
- 3. to ensure you are well connected with the Office of Admissions and Financial Aid, The Chinese University of Hong Kong and be informed of the latest news, please note that we will continue to deliver information including admissions-related news / announcements, updates on programmes, campus news, students' sharing, any university events and activities to be held to you personally through various communication channels by using your personal data maintained in the database of the Office. Such personal data includes contact information of your email address, correspondence address, mobile phone number and telephone number.

Personal data will be kept confidential and handled by the University's staff members. The University may pass some of the data to appointed persons to undertake some of its academic and administrative functions.